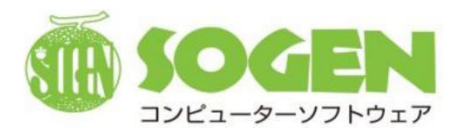

For Rikkyo Educational Corporation

Health Check-Up Management System

# Medical Manager

## **Operation Manual**

### (Portal Site/For Students)

<First Version>

SOGEN Co., Ltd.

January 31, 2025

## **Revision history**

| Version No.   | Date of revision | Revision history          |
|---------------|------------------|---------------------------|
| First version | January 31, 2025 | Created as a new document |
|               |                  |                           |
|               |                  |                           |
|               |                  |                           |
|               |                  |                           |
|               |                  |                           |

| С | hap                                                                                                    | ter 1 Introduction                                                                                                    | 4                                                             |
|---|----------------------------------------------------------------------------------------------------|----------------------------------------------------------------------------------------------------|---------------------------------------------------------------|
|   | 1.                                                                                                    | Overview of the Medical Manager Portal Site                                                                                                    | 4                                                             |
| С | hap                                                                                                    | ter 2 Logging into the Medical Manager Portal Site                                                                                                    | 5                                                             |
|   | 1.                                                                                                    | Logging into the Medical Manager Portal Site                                                                                                    | 5                                                             |
|   | 2.                                                                                                    | Navigating the Portal Site top screen                                                                                                    | 6                                                             |
|   | 3.                                                                                                    | Logging out of the Medical Manager Portal Site                                                                                                    | 7                                                             |
| C | 'har                                                                                                    | ter 3: Viewing the results of health check-ups and questionnaires                                                                                                    | Q                                                             |
|   | лар                                                                                                    |                                                                                                    | 0                                                             |
|   | 1.                                                                                                    | Access to general nearth check-up results                                                                                                    | ð                                                             |
|   | 3                                                                                                    | 1-1. Viewing the results of tests and questionnaires                                                                                                    | 8                                                             |
|   | 3                                                                                                    | 1-2. Downloading and printing the health check-up result table                                                                                                    | 0                                                             |
|   | 2.                                                                                                    | Access to other questionnaire results                                                                                                    | 1                                                             |
|   | 3                                                                                                    | 2-1. Viewing other questionnaire results (Mountaineering Group, etc.)                                                                                                    | 2                                                             |
| С | hap                                                                                                    | ter 4 Making an appointment for a health check-up14                                                                                                    | 4                                                             |
|   | 1.                                                                                                    | Annual health check-up appointment (spring/fall)1                                                                                                    | 4                                                             |
|   | 4                                                                                                    | 1-1. Making an appointment for an on-campus health check-up1-                                                                                                    | 4                                                             |
|   | 4                                                                                                    | 1-2. Confirming the date and time of your health check-up appointment                                                                                                    | 6                                                             |
|   |                                                                                                    |                                                                                                    |                                                               |
| С | hap                                                                                                    | ter 5 Questionnaire types 17                                                                                                    | 7                                                             |
| С | hap<br>1.                                                                                                    | ter 5 Questionnaire types                                                                                                    | 7<br>7                                                        |
| С | hap<br>1.<br>5                                                                                                    | ter 5       Questionnaire types                                                                                                    | 7<br>7<br>7                                                   |
| С | hap<br>1.<br>5<br>2.                                                                                                    | ter 5       Questionnaire types                                                                                                    | 7<br>7<br>7                                                   |
| С | hap<br>1.<br>5<br>2.<br>5                                                                                                    | ter 5       Questionnaire types                                                                                                    | 7<br>7<br>1<br>1                                              |
| C | hap<br>1.<br>5<br>2.<br>5                                                                                                    | ter 5       Questionnaire types.       1         Annual health check-up questionnaire       1         1-1.       Completing a questionnaire for an annual health check-up       1         Other questionnaires (Mountaineering Group, etc.)       2         2-1.       Completing other questionnaires (Mountaineering Group, etc.)       2         ter 6       Completing a questionnaire       2                                                                                                    | 7<br>7<br>1<br>1                                              |
| C | hap<br>1.<br>5<br>2.<br>5<br>hap                                                                                                    | ter 5       Questionnaire types.       1         Annual health check-up questionnaire       1         1-1.       Completing a questionnaire for an annual health check-up       1         Other questionnaires (Mountaineering Group, etc.)       2         2-1.       Completing other questionnaires (Mountaineering Group, etc.)       2         ter 6 Completing a questionnaire       2         Participating in questionnaires       2                                                                                                    | 7<br>7<br>1<br>1<br>3                                         |
| C | hap<br>1.<br>5<br>2.<br>5<br>2.<br>1.                                                                                                    | ter 5       Questionnaire types.       1         Annual health check-up questionnaire       1         1-1.       Completing a questionnaire for an annual health check-up       1         Other questionnaires (Mountaineering Group, etc.)       2         2-1.       Completing other questionnaires (Mountaineering Group, etc.)       2         ter 6       Completing a questionnaire       2         Participating in questionnaires       2         1-1.       Completing a questionnaire       2         1-2.       Participating in questionnaires       2         1-3.       Completing a questionnaire       2                                                                                                    | 7<br>7<br>1<br>3<br>3                                         |
| C | :hap<br>1.<br>5<br>2.<br>5<br>:hap<br>1.<br>6                                                                                                    | ter 5       Questionnaire types.       1         Annual health check-up questionnaire       1         1-1.       Completing a questionnaire for an annual health check-up       1         Other questionnaires (Mountaineering Group, etc.)       2         2-1.       Completing other questionnaires (Mountaineering Group, etc.)       2         ter 6       Completing a questionnaire       2         Participating in questionnaires       2         1-1.       Completing a questionnaire       2         1-2.       Torublechooting       2                                                                                                    | 7<br>7<br>1<br>3<br>3                                         |
| C | thap<br>1.<br>5<br>2.<br>5<br>thap<br>1.<br>6<br>thap                                                                                                    | ter 5       Questionnaire types.       1         Annual health check-up questionnaire       1         1-1.       Completing a questionnaire for an annual health check-up       1         Other questionnaires (Mountaineering Group, etc.)       2         2-1.       Completing other questionnaires (Mountaineering Group, etc.)       2         ter 6       Completing a questionnaire       2         Participating in questionnaires       2         1-1.       Completing a questionnaire       2         ter 7:       Troubleshooting       2                                                                                                    | 7<br>7<br>1<br>3<br>3<br>3<br>5                               |
| C | thap<br>1.<br>5<br>2.<br>5<br>thap<br>1.<br>6<br>thap<br>1.<br>2.<br>1.<br>1.<br>1.<br>1.<br>1.<br>1.<br>1.<br>1.<br>1.<br>1                                            | ter 5       Questionnaire types.       1         Annual health check-up questionnaire       1         1-1.       Completing a questionnaire for an annual health check-up       1         1-1.       Completing a questionnaire for an annual health check-up       1         Other questionnaires (Mountaineering Group, etc.)       2         2-1.       Completing other questionnaires (Mountaineering Group, etc.)       2         ter 6       Completing a questionnaire       2         Participating in questionnaires       2         1-1.       Completing a questionnaire       2         1-1.       Completing a questionnaire       2         1-1.       Completing a questionnaire       2         1-1.       Completing a questionnaire       2         1-1.       Completing a questionnaire       2         1-1.       Completing a questionnaire       2         1-2.       Troubleshooting       2         1       Cannot log in       2                                                                                                    | 7<br>7<br>1<br>3<br>3<br>3<br>5<br>5                          |
| C | <ul> <li>hap</li> <li>1.</li> <li>5</li> <li>2.</li> <li>5</li> <li>hap</li> <li>1.</li> <li>6</li> <li>hap</li> <li>1.</li> <li>2.</li> <li>2.</li> </ul>              | ter 5       Questionnaire types.       1         Annual health check-up questionnaire       1         1-1.       Completing a questionnaire for an annual health check-up       1         Other questionnaires (Mountaineering Group, etc.)       2         2-1.       Completing a questionnaires (Mountaineering Group, etc.)       2         2-1.       Completing a questionnaires (Mountaineering Group, etc.)       2         ter 6       Completing a questionnaire       2         Participating in questionnaires       2         1-1.       Completing a questionnaire       2         1-1.       Completing a questionnaire       2         1-1.       Completing a questionnaire       2         1-1.       Completing a questionnaire       2         1-1.       Completing a questionnaire       2         1-1.       Completing a questionnaire       2         1-2.       I cannot log in       2         1       Cannot log in       2         1       Cannot log in       2         1       Cannot log in       2         1       Cannot log in       2                                                                                                    | 7<br>7<br>1<br>3<br>3<br>3<br>5<br>5<br>5                     |
| C | <ul> <li>thap</li> <li>1.</li> <li>5</li> <li>2.</li> <li>5</li> <li>thap</li> <li>1.</li> <li>6</li> <li>thap</li> <li>1.</li> <li>2.</li> <li>3.</li> </ul>           | ter 5       Questionnaire types       1         Annual health check-up questionnaire       1         1-1.       Completing a questionnaire for an annual health check-up       1         1-1.       Completing a questionnaire for an annual health check-up       1         Other questionnaires (Mountaineering Group, etc.)       2         2-1.       Completing a questionnaires (Mountaineering Group, etc.)       2         ter 6       Completing a questionnaire       2         Participating in questionnaires       2         1-1.       Completing a questionnaire       2         1-1.       Completing a questionnaire       2         1-1.       Completing a questionnaire       2         1-1.       Completing a questionnaire       2         1-1.       Completing a questionnaire       2         1 cannot log in       2       2         1 cannot log in       2       2         1 want to change my health check-up appointment       2                                                                                                    | 7<br>7<br>1<br>3<br>3<br>3<br>5<br>5<br>5<br>5<br>5           |
| C | <ul> <li>hap</li> <li>1.</li> <li>5</li> <li>2.</li> <li>5</li> <li>hap</li> <li>1.</li> <li>6</li> <li>chap</li> <li>1.</li> <li>2.</li> <li>3.</li> <li>4.</li> </ul> | ter 5       Questionnaire types                                                                                                    | 7<br>7<br>1<br>3<br>3<br>5<br>5<br>5<br>5<br>5<br>5<br>5      |
| C | <ul> <li>hap</li> <li>1.</li> <li>5</li> <li>chap</li> <li>1.</li> <li>6</li> <li>chap</li> <li>1.</li> <li>3.</li> <li>4.</li> <li>5.</li> </ul>                       | ter 5       Questionnaire types.       1         Annual health check-up questionnaire       1         1-1.       Completing a questionnaire for an annual health check-up       1         1-1.       Completing a questionnaire for an annual health check-up       1         Other questionnaires (Mountaineering Group, etc.)       2         2-1.       Completing other questionnaires (Mountaineering Group, etc.)       2         2-1.       Completing a questionnaire       2         ter 6       Completing a questionnaire       2         Participating in questionnaires       2         1-1.       Completing a questionnaire       2         1-1.       Completing a questionnaire       2         1-1.       Completing a questionnaire       2         1-1.       Completing a questionnaire       2         1-1.       Completing a questionnaire       2         1-1.       Completing a questionnaire       2         1-2.       Troubleshooting       2         1       Cannot log in       2         1       Near to change my health check-up appointment       2         1       Want to change my responses to a completed questionnaire       2         1       Want to change my responses to a completed questionn | 7<br>7<br>1<br>3<br>3<br>3<br>5<br>5<br>5<br>5<br>5<br>5<br>6 |

#### **Chapter 1 Introduction**

#### 1. Overview of the Medical Manager Portal Site

The Medical Manager Portal Site is a web application that allows you to view the results of annual health check-ups, make appointments for annual health check-ups, answer the questionnaire for annual health check-ups, answer additional questionnaires, etc. You can view and operate the Portal Site using the Web browser installed on your personal computer or smartphone.

For information on making annual health check-up appointments, answering questionnaires, or eligibility period for additional questionnaires, please check the separate guidance from the health center.

| asic information                                                                                                    |                                       |                                                                         |                                        |                                     |                                                                |
|----------------------------------------------------------------------------------------------------|---------------------------------------|-------------------------------------------------------------------------|----------------------------------------|-------------------------------------|----------------------------------------------------------------|
| 所属キャンパス Campus location 治染キャンパス                                                                                                    | 学生番号 Student ID Number GI0002         |                                                                         |                                        |                                     |                                                                |
| 氏名 Name 劇団 C                                                                                                    | カナ氏名 Name in Kana ソウゲンヒトシ             |                                                                         |                                        |                                     |                                                                |
| 生年月日(現在:年度末年龄)<br>Date of birth (Current age - Age as of end of school year)<br>2005/02/24 (19 - 20)                                                                                                    | 学部 Faculty 文学部                        | Medical Manager                                                         | ◆◆ 立教大学開発/                             | ⋕ ◆ ◆ <u>Log</u>                    | aut 29:25                                                      |
| 学科 Department                                                                                                    | 学年 Grade 1年生                          |                                                                         |                                        |                                     |                                                                |
|                                                                                                    |                                       | 基本情報<br>Basic information                                               |                                        |                                     |                                                                |
| ortal menu                                                                                                    |                                       | 所属キャンパス Campus location 活発キャン                                           | CL                                     | 学生番号 Student ID Number              | 310741                                                         |
| 呆確室からのお知らせ<br>Announcement from the health center                                                                                                    |                                       | 武名 Name 創證 真形                                                           |                                        | カナ氏名 Name in Kana ソウ                | ママン                                                            |
| 2024年度 学生定期健認の実施期間です。学内健認を受診できなかった方は、医療機関を                                                                                                    | 昭介するので保健室にきてください。                     | 生年月日 (現在 · 年度末年齢)<br>Date of birth (Current age - Age as of end of scho | 1996/01/31 (28 - 29)                   | 学部 Faculty 人工加能科学研究                 | 29 (HURE)                                                      |
| ###ELLA: ハチボーウルジリードのJDG# ELLE##K-12とい。<br>This is the implementation period for the 2024 student regular health checkup. If you are un<br>will refer you to a medical institution.<br>For details, bear refer to the article on the university portal site. | able to attend the on-campus health c | 学科 Department 人工知能科学事攻 (影現)                                             |                                        | 学年 Grade 2年生                        |                                                                |
|                                                                                                    |                                       | 一般健診結果閲覧<br>Access to general health check-up res                       | dte                                    |                                     |                                                                |
| 一般禮詞兩類獎 Access to ger                                                                                                    | eral health check-up results          | Access to general nearth check-up res                                   |                                        |                                     |                                                                |
| 定期運動簡約 Annual health                                                                                                    | check-up questionnaire                | Health check-up item Questionnaire item                                 | 「Romeral Nealth check-up (students)    | 建造动所受动动型方 (1)                       | 在有) 建建油油新研放机罩壳 (运在方)                                           |
| 定时储砂子约(番) Annual health                                                                                                    | check-up appointment (spring)         |                                                                         |                                        | Health check-up result table (sit   | gle-year table) Health check-up result table (over-year table) |
| 山岳団体開診 Mountaineerii                                                                                                    | ng Group questionnaire                | 先頭へ << <                                                                | 2#4                                    | 1~2件表示                              | >>>                                                            |
| 睡眠に関するアンケート                                                                                                    | Sleep questionnaire                   | 使違視日 基準値<br>Examination item Reference value                            | 2024年度                                 | 2023年度                              | j                                                              |
| アルバイトの状況アンケート F                                                                                                    | Part-time job situation survey        | 键珍名<br>Health check-up name                                             | 定期健診<br>Annual health check-up         | 定用健診<br>Annual health check-up      |                                                                |
|                                                                                                    |                                       | 健診期<br>Health check-up period                                           | 通用<br>Full year                        | 通期<br>Full year                     |                                                                |
|                                                                                                    |                                       | 受診回数<br>Number of visits                                                | 一次健診<br>First health check-up          | 一次健診<br>First health check-up       |                                                                |
|                                                                                                    |                                       | 健珍年月日<br>Health check-up date                                           | 2024/04/02                             | 2023/04/10                          |                                                                |
|                                                                                                    |                                       | 健診稿間<br>Health check-up institution                                     | 学内健診<br>In-school health check-u       | 学内健診<br>p In-school health check-up |                                                                |
|                                                                                                    |                                       | 総合判定<br>Overall assessment                                              | D:要精密検査<br>D. Thorough examinatio      | B: 差支えなし                            |                                                                |
|                                                                                                    |                                       | 身長                                                                      | required                               | 170.2                               |                                                                |
| ▲Medical Manager ◆◆ 立教大学開発用 ◆                                                                                                    | <ul> <li>Log out 29</li> </ul>        | Height                                                                  | 65.4                                   | 65.4                                |                                                                |
|                                                                                                    |                                       |                                                                         |                                        | 00.4                                |                                                                |
|                                                                                                    |                                       |                                                                         | 22.5                                   | 22.6                                |                                                                |
| 基本清報<br>Basic information                                                                                                    |                                       |                                                                         | A:異常なし<br>A. No abnormality            | A: 奥米なし<br>A. No abnormality        |                                                                |
| 所属キャンパス Campus location 池会キャンパス                                                                                                    | 学生番号 Student ID Number GI0002         |                                                                         |                                        | 0000.0440                           |                                                                |
| 氏名 Name 創居 C                                                                                                    | カナ氏名 Name in Kana ソウゲンヒトシ             |                                                                         |                                        |                                     |                                                                |
| 生年月日(現在 - 年度末年齢)<br>Date of bith (Current age - Age as of end of school year) 2005/02/24 (19 - 20)                                                                                                    | 学部 Faculty 文学部                        |                                                                         |                                        |                                     |                                                                |
| 学科 Department 英米文学科                                                                                                    | 学年 Grade 1年生                          |                                                                         |                                        |                                     |                                                                |
| 0.00.10.00 whether 10.000 (m)                                                                                                    |                                       |                                                                         |                                        |                                     |                                                                |
| 2024年(夏) 定期(編誌今平約 (春)<br>AY2024 Annual health check-up appointment (spring)                                                                                                    |                                       | Madical Managor                                                         | ▲▲ 立教士学                                |                                     | Len ent 20 + 16                                                |
| 画面の指示に従い、春の芋内健診の予約をおこなってください。                                                                                                    |                                       | Amedical Manager                                                        | •• 1148/14                             |                                     |                                                                |
| Please follow the instructions on the screen to make a reservation for your spring on-camp                                                                                                    | us health checkup.                    |                                                                         |                                        |                                     |                                                                |
| 使診希望日時<br>Desired health check-up date/time                                                                                                    |                                       | 基本情報<br>Basic information                                               |                                        |                                     |                                                                |
| 健紗希望日時を選択してください。<br>※日にちによって、満択可能な時間が異なります。また、前望日時の曲に33.3cH                                                                                                    | 先着隠となります。                             | 所属キャンパス Campus location 効                                               | 資キャンパス                                 | 学生番号 Student ID No                  | mber Gi0002                                                    |
| Select a desired date/time for a health check-up.                                                                                                    |                                       | 氏名 Name 創源 ⊂                                                            |                                        | 力ナ氏名 Name in Kan                    | ソウゲン ヒトシ                                                       |
| * Available times vary by date. Registration for the desired date/time is available on                                                                                                    | a first-come, first-booked basis.     | 生年月日(現在・年度末年齢)<br>Date of birth(Current age ・ Age as of en              | d of school year) 2005/02/24 (19 - 20) | 学部 Faculty 文学部                      |                                                                |
| 日にち Date 選択してください V<br>時間 Time 選択してください V                                                                                                    |                                       | 学科 Department 英米文学科                                                     |                                        | 学年 Grade 1年 <u>生</u>                |                                                                |
| and coller +                                                                                                    |                                       | 2024年度 定期健診制診 回答                                                        | nnin (Donnonn)                         |                                     |                                                                |
|                                                                                                    |                                       | Ar zoza Annual realm check-up questio                                   | ninane (response)<br>Dに回答してください。       |                                     |                                                                |
|                                                                                                    |                                       | Answer to questions that an                                             | e applicable to your life style.       |                                     |                                                                |
|                                                                                                    |                                       | 1. 朝食を食べますか?<br>1. Do you eat breakfast?<br>○食べる Yes<br>○食べない No        |                                        |                                     |                                                                |
|                                                                                                    |                                       | 2. あなたの平均睡眠時間はどれ<br>2. How long, In hours, Is your avera                | こあてはまりますか?<br>ige sleep duration?      |                                     |                                                                |
|                                                                                                    |                                       | 3. 運動習慣について、回答して、<br>3. Describe your exercise habits.                  | ください。                                  |                                     |                                                                |

#### Chapter 2 Logging into the Medical Manager Portal Site

- 1. Logging into the Medical Manager Portal Site
- On the login screen of the Medical Manager Portal Site, enter your Student ID Number (V-Campus ID) and Password (V-Campus PW), and then click the [Log in] button.

The Student ID Number and Password entered here are the same as those entered when logging into V-Campus.

|   | Medical Managerポータルサイト                                                                                                    |  |
|---|----------------------------------------------------------------------------------------------------|--|
|   | ◆◆ 立麩大学開発用 ◆◆<br>学生番号 (V-Campus ID)<br>Student ID Number (V-Campus ID)<br>GI0002<br>パスワード (V-Campus PW)<br>Passward (V-Campus PW)<br> |  |
| [ | ログイン Log in                                                                                                    |  |
|   |                                                                                                    |  |

② After a successful login, the [Personal Information Protection Notification] screen will be displayed, as shown in the figure below.

Please review the contents describing "Handling of personal information in health check-ups", and click the [Next] button if there is no problem.

| 健康診断における個人情報の取り扱いについて<br>Handling of personal information in health chee | c<br>ck-ups                                              |                                                                     |
|--------------------------------------------------------------------------|----------------------------------------------------------|---------------------------------------------------------------------|
| 【Web上での個人情報の取扱い】                                                         |                                                          |                                                                     |
| 本システムにおいて、送受信される個人                                                       | い情報に関して、厳重なセキュリティ対策を行うとともに                               | 、適切に管理します。                                                          |
| また、SSL(Secure Socket Layer)(こ。                                           | よる通信の暗号化を行い、個人情報を外部の第三者が通信                               | 1傍受できないような対策を実施しています。                                               |
| 【立教大学における個人情報の取                                                          | り扱いについて】                                                 |                                                                     |
| 下記の大学ホームページをご参照くだる                                                       | 至し)。                                                     |                                                                     |
| <ul> <li>「立教大学における個人情報の取り扱</li> </ul>                                    | いについて 立教大学」                                              |                                                                     |
| [Handling of personal information of                                     | on our website]                                          |                                                                     |
| In this system, we take strict security me                               | easures for personal information sent and received and a | dequately manage such information.                                  |
| In addition, we encrypt communication v                                  | via Secure Socket Layer (SSL) and take measures to prev  | vent external third parties from intercepting personal information. |
| [Handling of personal information a                                      | at Rikkyo University]                                    |                                                                     |
| Please see the University home page sl                                   | hown below.                                              |                                                                     |
| •(Handling of Personal Information at R                                  | ikkvo University   Rikkvo University]                    |                                                                     |

| 入力された番号と一致するユーザが見つかりませんでした。番号、パスワードを再度入力してください。 Please re-enter your V-Campus<br>ID and V-Campus PW. |
|----------------------------------------------------------------------------------------------------|
| 閉じる                                                                                                  |

After logging in to the Medical Manager Portal Site and clicking the [Next] button on the [Personal Information Protection Notification] screen, the Portal Site top screen appears.

If necessary, review the contents of "Announcement from the health center."

| Length Manager                                                                                                    | ♦♦ 立教大学開発用 ♦♦                                                                      | Log out 29 : 27                                     |                               |
|----------------------------------------------------------------------------------------------------|------------------------------------------------------------------------------------|-----------------------------------------------------|-------------------------------|
| 基本清報<br>Basic information                                                                                                    |                                                                                    |                                                     |                               |
| 所属キャンパス Campus location 池袋キャン                                                                                                    | :                                                                                  | 学生番号 Student ID Number G10002                       |                               |
| 氏名 Name 創源 仁                                                                                                    | 1                                                                                  | カナ氏名 Name in Kana ソウゲン ヒトシ                          |                               |
| 生年月日(現在 · 年度末年龄)<br>Date of birth(Current age · Age as of end of sche                                                                                                   | 2005/02/24 (19 · 20)                                                               | 学部 Faculty 文学部                                      |                               |
| 学科 Department 英米文学科                                                                                                    |                                                                                    | 学年 Grade 1年生                                        |                               |
| 詳細は、大学ボータルサイトの記事をご参照<br>This is the implementation period for the 2024<br>will refer you to a medical institution.<br>For details, please refer to the article on the u | ください。<br>student regular health checkup. If you are unab<br>niversity portal site. | ie to attend the on-campus health checkup, please c | ome to the health room and we |
|                                                                                                    | 一般健診結果開覽 Access to gener                                                           | al health check-up results                          |                               |
|                                                                                                    | 定期健診問診 Annual health ch                                                            | eck-up questionnaire                                |                               |
|                                                                                                    | 定期健診予約(春) Annual health ch                                                         | eck-up appointment (spring)                         |                               |
|                                                                                                    | 山岳団体開診 Mountaineering                                                              | Group questionnaire                                 |                               |
|                                                                                                    |                                                                                    |                                                     |                               |
|                                                                                                    | 睡眠に関するアンケート S                                                                      | leep questionnaire                                  |                               |

The blue buttons in the Portal menu allow you to do the following:

- View general health check-up results, download and print result table
- View other questionnaire results \*Available if eligible
- Complete questionnaire for annual health check-ups \*Available if eligible
- Schedule an annual health check-up (spring) \*Only for students who are admitted in spring
- Schedule an annual health check-up (fall) \*Only for students who are admitted in fall
- Complete questionnaire for Mountaineering Group \*Available if eligible
- Complete questionnaire for Sports Study (Water Exercise)
   \*Available if eligible
- Complete questionnaire for Exercise Technique Seminar \*Available if eligible
- Complete questionnaire for Physical Education
   \*Available if eligible
- Complete questionnaire for health check sheet \*Available if eligible
- Complete questionnaire for NEXUS \*Available if eligible
- Complete questionnaire for gynecology consultation (1st) \*Available if eligible
- Complete questionnaire for gynecology consultation (2nd)
   \*Available if eligible
- Complete questionnaire for gynecology consultation (3rd) \*Available if eligible
- Complete additional questionnaires as required

You can also check the results of your annual health check-up appointment (spring/fall) as described in <<<u>4-1-2</u>. Confirming the date and time of your health check-up appointment (Page 16)>>.

#### 3. Logging out of the Medical Manager Portal Site

To log out of the Medical Manager Portal Site, click the [Log out] button at the top of the screen.

| AMedical Manager                                                   | ◆◆ 立教大学開発用                                                     | <b>Log out</b> 25 : 23        |
|--------------------------------------------------------------------|----------------------------------------------------------------|-------------------------------|
|                                                                    |                                                                |                               |
| 基本情報<br>Basic information                                          |                                                                |                               |
| 所属キャンパス Campus location 池袋キャ                                       | ンパス                                                            | 学生番号 Student ID Number GI0741 |
| 氏名 Name 創源 真耶                                                      |                                                                | カナ氏名 Name in Kana ソウゲンマヤ      |
| 生年月日(現在・年度末年齢)<br>Date of birth (Current age - Age as of end of sc | 1996/01/31 (28 · 29)                                           | 学部 Faculty 人工如能科学研究科(新期)      |
| 学科 Department 人工知能科学專攻(前期)                                         |                                                                | 学年 Grade 2年生                  |
| Portal menu                                                        |                                                                |                               |
|                                                                    | Medical Mana                                                   | ger#-SUHT                     |
|                                                                    | ◆◆ 立纹<br>学生番号 (V-Campus ID)<br>Student ID Number (V-Campus ID) | 大学解究用◆◆                       |
|                                                                    | パスワード (V-Campus PW)<br>Passward (V-Campus PW)                  |                               |
|                                                                    |                                                                |                               |
|                                                                    | ログ・                                                            | インLog in                      |
|                                                                    |                                                                |                               |

#### Chapter 3: Viewing the results of health check-ups and questionnaires

#### 1. Access to general health check-up results

This section describes the procedure for viewing the results of an annual health check-up.

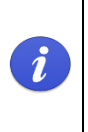

Health check-up results are released on the Medical Manager Portal Site after a certain period of time. For information on when health check-up results will be released, please check the separate guidance from the health center.

#### 3-1-1. Viewing the results of tests and questionnaires

 From the Medical Manager Portal Site top screen, click the [Access to general health check-up results] button in the Portal menu to move to the [Access to general health check-up results] screen.

| u                                                                                                    |                                                                                                    |                                                                                                    |                                                                                                    |                                                                   |                                                                                                    |                      |
|----------------------------------------------------------------------------------------------------|----------------------------------------------------------------------------------------------------|----------------------------------------------------------------------------------------------------|----------------------------------------------------------------------------------------------------|-------------------------------------------------------------------|----------------------------------------------------------------------------------------------------|----------------------|
| のお知らせ                                                                                                    |                                                                                                    |                                                                                                    |                                                                                                    |                                                                   |                                                                                                    |                      |
| ant from the health center                                                                                                    |                                                                                                    |                                                                                                    |                                                                                                    |                                                                   |                                                                                                    |                      |
| 学生定期健診の実施期間で<br>学ポータルサイトの記事を                                                                                                    | です。学内健診を受診て<br>Eご参照ください。                                                                                                    | できなかった方は、医療機関                                                                                                    | 1を紹介するので保健室にきて                                                                                                    | こください。                                                            |                                                                                                    |                      |
| mplementation period for t<br>u to a medical institution.<br>please refer to the article of                                                                                                    | the 2024 student regulation the university portal                                                                                                    | r health checkup. If you are site.                                                                                                    | unable to attend the on-camp                                                                                                    | pus health checkup, j                                             | please come to th                                                                                                    | e health room and we |
|                                                                                                    | -                                                                                                    | 般健診結果閲覧 Access to                                                                                                    | general health check-up resu                                                                                                    | lts                                                               |                                                                                                    |                      |
|                                                                                                    | 定期                                                                                                    | 健診予約(春) Annual hea                                                                                                    | alth check-up appointment (sp                                                                                                    | ring)                                                             |                                                                                                    |                      |
|                                                                                                    |                                                                                                    | 山岳団体問診 Mountaine                                                                                                    | ering Group questionnaire                                                                                                    |                                                                   |                                                                                                    |                      |
|                                                                                                    |                                                                                                    |                                                                                                    |                                                                                                    |                                                                   |                                                                                                    |                      |
| Medical M                                                                                                    | lanager                                                                                                    | ◆◆                                                                                                    | • • Log ou                                                                                                    | t] 26:32                                                          |                                                                                                    |                      |
| 基本情報<br>Davis information                                                                                                    |                                                                                                    |                                                                                                    |                                                                                                    |                                                                   |                                                                                                    | K                    |
| Basic information<br>所属キャンパス Cam                                                                                                    | tipus location 恋愛キャンパス                                                                                                    | 1                                                                                                    | 学生番号 Student ID Number Cit                                                                                                    | 743                                                               |                                                                                                    |                      |
| ISS Name BIR I                                                                                                    | AH:                                                                                                    |                                                                                                    | 力ナ氏名 Name in Kana シウケン                                                                                                    | 24                                                                |                                                                                                    |                      |
| 生年月日 (現在·年度                                                                                                    | (末(年創)                                                                                                    | 1004/01/01 (28 - 20)                                                                                                    | 学部 Faculty 人工知能科学研究科                                                                                                    | (MINE)                                                            |                                                                                                    |                      |
| Date of birth (Current                                                                                                    | age - Age as of end of school year                                                                                                    | )                                                                                                    |                                                                                                    |                                                                   |                                                                                                    |                      |
| 一般健診結果問覧<br>Access to general h                                                                                                    | ealth check-up results                                                                                                    | NG (991)                                                                                                    |                                                                                                    |                                                                   |                                                                                                    |                      |
| 一般理診結果問題<br>Access to general h<br>####################################                                                                                                    | ealth check-up results<br>Statistic<br>Constitutionaire item Const                                                                                                    | Mar (学生)<br>ai heath check up (students)                                                                                                    | eta最短的受到 44.45% (19-47<br>Health chack-up result table (proge                                                                                                    | 改) eを開始的<br>year table) Heath check-o                             | 受卸档属表(建年表)<br>iresult lable (over-year la                                                                                                    |                      |
| 一般健診結果問題<br>Access to general h<br>etcitat<br>Health check-op hem                                                                                                    | ealth check-up results<br>MarialB<br>Overtonnaire tem<br>Gener                                                                                                    | 2月(学生)<br>a heath: check-up (students)<br>2件中 1-                                                                                                    | (4월년)성북원(4월종 (19년<br>Health Check-sp result Mole (1979<br>~ 2 슈 종示                                                                                                    | 20 ekatori<br>-year Sabie) Health check-u                         | 受卸档课表(译年表)<br>Fesuit latite (over-year la<br>Fesuit 2 、 、 、 、 、 、 、 、 、 、 、 、 、 、 、 、 、 、                                                                                                    |                      |
| 一般現却私界的版<br>Access to general h<br>exit dig<br>R語() () () ()<br>発展()<br>R語() () () () ()<br>R語() () () () () () () () () () () () () (                                                                                                    | ealth check-up results<br>551호표<br>Ouestonare tem<br>전화문<br>Reference value                                                                                                    | Min (学生)<br>a hwath chock-up (students)<br>2代中1-<br>2024年2年                                                                                                    | emailer/북가에트립章 (Berl)<br>Health Catal-so mouth liain (Berge<br>2 - 2 슈 종국<br>2022년 월                                                                                                    | 80 (Halika)<br>Year table) Heath check-o                          | 受加格義素(編年素)<br>result table (over year to<br>) シン 記引                                                                                                    |                      |
| - 免疫が結果構築<br>Access to general h<br>estate<br>Heath deck-op tem<br>死時へ ex ex<br>税度活音<br>Exemution item<br>報告者<br>Heath check-op name                                                                                                    | Balag<br>Goetomare tem<br>전화된<br>전화된<br>Reference value                                                                                                    | 2014 (92)<br>a haati duus ug (susient)<br>2014 st<br>2014 st<br>20 | (#3592년원)(1858) (1859)<br>Health (2455-50 Health Link (1879)<br>~ 2 수 종종<br>2023年度<br>定時間2<br>月本(1845-54)<br>月本(1855-54)<br>月本(1855-54)                                                                                                    | 80 eessar<br>yeersaalee) Health check-u                           | (第年時) 동료46년년<br>14 Heley (New John Hall<br>日朝 (New John Hall<br>日朝 (New John Hall<br>日) (New John Hall<br>日) (New John Hall<br>日) (New John Hall<br>日) (New John Hall<br>日) (New John Hall<br>日) (New John Hall<br>日) (New John Hall<br>日) (New John Hall<br>日) (New John Hall<br>日) (New John Hall<br>日) (New John Hall<br>日) (New John Hall<br>1) (New John Hall<br>1) (New J |                      |
| ー 粉球がれ用料数<br>Access to general h<br>電気器<br>Haith Checkap tem<br>死かく ex ex<br>死気の ex ex<br>見たののにあったのになったのでの<br>特徴所<br>Heath Checkap period                                                                                                    | Resident check-up results<br>Resident<br>Questionnare tem<br>25/36<br>Reference value                                                                                                    | 2月 (学会)<br>ar hand: chuck.op (statkent)<br>2月4-0 1<br>2004年3月<br>名の10日 10日 10日に<br>月月1日 10日<br>月月1日 10日                                                                                                    | erastor 安治時間高 (min<br>Health Chack-so Health Like Darge<br>~2 作表示<br>2022が度<br>えた現れのはHealth Check-sop<br>品類<br>Full year                                                                                                    | 20 ex3345<br>yysr/1994) Heath Chroh-g                             | 문화結果表 (編年表)<br>result table (reserves to<br>(今) >> (最佳                                                                                                    |                      |
| ー 船球部航架開築<br>Access to general h<br>電気器<br>Heath check-op hem<br>発展入程<br>とammation item<br>報告<br>Heath check-op period<br>Heath check-op period<br>Heath check-op period                                                                                                    | Resident check-up results<br>Resident of the second of the second of the s | 2月19日                                                                                                    | erestation 安安の林道家(Barris<br>Health CataGives Present Lable Catago<br>~2 作 表示<br>2022年度<br>えの加加 Health Check-ap<br>通期<br>Full year<br>一つな話数<br>Firsh health check-ap                                                                                                    | 80 (4830/6<br>999/1098) (1989-0980-0980-0980-0980-0980-0980-0980- | (明年章)<br>Grand Male (Gran year Va<br>() () () () () () () () () () () () () (                                                                                                    |                      |
| - MREASTERINGE<br>Access to general h<br>usattat<br>Healt checkup tem<br>Matterie<br>Matterie<br>Base<br>Healt checkup period<br>Base<br>Healt checkup period<br>Base<br>Healt checkup period<br>Base<br>Healt checkup period                                                                                                    | Resident check-up results<br>Cuestionare tem<br>26/36<br>Reference value                                                                                                    | 2月19日                                                                                                    | erestation 安安の林道家(Barris<br>Health CateGinese meant lattle Garge<br>つこす 市 表示<br>2022年度<br>えの加加 beamting<br>Annual beamting<br>Annual beamting<br>Annual beamting<br>Full year<br>一次活動の<br>ーンで活動の<br>2023/04/10                                                                                                    | 20 4430/6<br>ywr 1998) H997 (1993)                                | 문화結果表 (译中意)<br>result table (two yet fa<br>) () ) () () () () () () () () () () ()                                                                                                    |                      |
| ー 船球が利用期間<br>Access to general h<br>電気間<br>用能性 (Hockop ben<br>発展へ)<br>発展の<br>発展の<br>発展の<br>開始的 (Hockop hane<br>電気時<br>Heath (Hockop period<br>発展)<br>開始的 (Hockop period<br>発展)<br>開始的 (Hockop period<br>発展)<br>開始的 (Hockop period<br>発展)<br>開始の (Hockop period                                                                                                    | Register<br>Ouestonnare fiem<br>Reference value                                                                                                    | 2月1日                                                                                                    | erestation 安安の林高高 (mere<br>Health chalch-so meant latile lange<br>つこす 作 表示<br>2022が年度<br>えの加加 Health Chelch-ap<br>Jage<br>Full year<br>ームで注意の<br>「Fairl health Chelch-ap<br>2023/SU410<br>学び的話念                                                                                                    | 80 (4830/8<br>999/1098) (1980-0<br>1999/1098)                     | 受加44年間(2月年間)<br>Install Lible (new year to<br>( ) ( ) ( ) ( ) ( ) ( ) ( ) ( ) ( ) ( )                                                                                                    |                      |
| 一般経営結果開発<br>Access to general h<br>地設置<br>Hath deck-up an<br>化化化化化和<br>化化化化化和<br>能容器<br>Hath check up pand<br>光振音(Check up pand<br>光振音(Check up pand<br>光振音(Check up pand<br>光振音)<br>Hath check up pand<br>光振音(Check up pand<br>光振音(Check up pand<br>光振音)<br>(Check up and the check up pand<br>光振音(Check up and the check up pand<br>光振音(Check up and the check up pand<br>光振音(Check up and the check up and the check up and the                                                                                                    | ealth check-up results<br>Reside<br>Coestionare tem<br>基乎總<br>Reference value                                                                                                    | Ef (学注)<br>abusti cruck up (stokets)<br>2014:1-1<br>2014:1-2<br>2014:1-2                                                                                                    |                                                                                                    | R) 448304<br>- year Jacket<br>Health Check-c                      | Honasa (1985)<br>Innit Mon (Inne yer M<br>() ) () () () () () () () () () () () ()                                                                                                    |                      |
| ー 始年が私生用数年<br>Access to general h<br>edd 288<br>Healt check-up here<br>文法の一<br>文法の本<br>保護 大会にない promot<br>考定的<br>それた check-up prane<br>確認 所<br>Health check-up prane<br>使認 所<br>Health check-up prane<br>使認 所<br>Health check-up prane<br>使認 所<br>Health check-up prane<br>使認 所<br>Health check-up prane<br>使認 所<br>Health check-up prane<br>使認 所<br>Health check-up prane<br>使認 所<br>Health check-up prane<br>使说 所<br>Health check-up prane<br>使说 所<br>Health check-up prane<br>使说 所<br>Health check-up prane<br>使说 所<br>Health check-up prane<br>使说 所<br>Health check-up prane<br>使说 所<br>Health check-up prane<br>使说 所<br>Health check-up prane<br>使说 所<br>Health check-up prane<br>function<br>for the function<br>for the function                                                   | ealth check-up results<br>Coestonare tem<br>圣学徒<br>Reference value                                                                                                    | Ef (学)     abust: cruck.up (stokets)                                                                                                    |                                                                                                    | R) extitut<br>-year tablat<br>Health check-c                      | Honasa iqaasi<br>maddaha (maryar M<br>(>) >> (>) K0                                                                                                    |                      |
| ー 始年が私生用数年<br>Access to general h<br>Helt: check-up hen<br>スターム イント<br>見たができ<br>Healt: check-up pende<br>学がら<br>Healt: check-up pende<br>受が回<br>Number of Valls<br>現から<br>Healt: check-up pende<br>受が回<br>Healt: check-up pende<br>受が回<br>Healt: check-up pende<br>受が回<br>Healt: check-up pende<br>受が回<br>Healt: check-up pende<br>受が回<br>Healt: check-up pende<br>受が回<br>Healt: check-up pende<br>受が回<br>Healt: check-up pende<br>受が回<br>Healt: check-up pende<br>State<br>State<br>State<br>Healt: check-up pende<br>State<br>State<br>State<br>Healt: check-up pende<br>State<br>State<br>State<br>Healt: check-up pende<br>State<br>State<br>State<br>Healt: check-up pende<br>State<br>State<br>State<br>Healt: check-up pende<br>State<br>State<br>State<br>Healt: check-up pende<br>State<br>State<br>Healt: check-up pende<br>State<br>State<br>State<br>Healt: check-up pende<br>State<br>State<br>Healt: check-up pende<br>State<br>Healt: check-up pende<br>State<br>State<br>Healt: check-up pende<br>State<br>State<br>Healt: check-up pende<br>State<br>Healt: check-up pende<br>State<br>Healt: check<br>Healt: check-up pende<br>Healt: check-up pende<br>H | ealth check-up results<br>Coestonare tem<br>圣学徒<br>Reference value                                                                                                    | Ef (学)     abust: cruck.ep (stoket)                                                                                                    |                                                                                                    | R) extitut<br>-year tablat<br>Health check-c                      | Honasa (1985)<br>Innit Man (Inneyset M<br>(>) → M<br>(>) → M<br>(>) → M<br>(N)                                                                                                    |                      |
| - 分野がた中の数<br>Access to general h<br>Bath check-up hen<br>スパーク<br>見たができ<br>Real Access protect<br>男がの数<br>Real Access protect<br>男がの数<br>Real Access protect<br>男子の数<br>Real Access protect<br>男子の<br>Real Access protect<br>男子の<br>Real Access protect<br>男子の<br>Real Access protect<br>男子の<br>Real Access protect<br>男子の<br>Real Access protect<br>男子の<br>Real Access protect<br>男子の<br>Real Access protect<br>男子の<br>Real Access protect<br>男子の<br>Real Access protect<br>男子の<br>Real Access protect<br>男子の<br>Real Access protect<br>男子の<br>Real Access protect<br>男子の<br>Real Access protect<br>Real Access protect<br>Real Access prote                                                       | Realth check-up results<br>Coestonare Rem<br>基準總<br>Reference value<br>000<br>10.5 ~ 24.9                                                                                                    | Ef (72)     Enter the constant of the constant of the con                                                                                                    | (1) 第35955年第59558第5 (1) 第555<br>(1) 第555 - 555 - 5555 - 5555 -     | 80 448347<br>- Year Jacks                                         | Honasa iyaasi<br>Innii Unii (Inni yee<br>() > () > () > ()<br>() > () > ()<br>() → () () () () () () () () () () () () ()                                                                                                    |                      |
| ー 船球部結果開築<br>Access to general h<br>地部のはよったの<br>用いていたいないない。<br>そので、そので、その<br>現実活用<br>日本目かったにないないない。<br>第1日目かったにいたいないない。<br>第1日目かったにいたいないない。<br>第1日目かったにいたいないない。<br>第1日目かったにいたいないない。<br>第1日目かったにいたいないない。<br>第1日目かったにいたいないない。<br>第1日目かったにいたいないない。<br>第1日日かったにいたいないない。<br>第1日日かったにいたいないない。<br>第1日日かったにいたいないない。<br>第1日日からので、<br>のので、<br>のので、<br>のので、<br>のので、<br>のので、<br>のので、<br>のので、                                                                                                    | Realth check-up results<br>Coestionare tem<br>基準總<br>Reference value<br>18.5~24.9                                                                                                    | Annual resolution (Constant)     Constant)     Constant resolution (Constant)     Constant resolution (Constant)     Constant resolution (Constant)     Constant resolution (Constant)     Constant)     Constant resolution (Constant)     Constant)     Constant resolution (Constant)     Constant)     Constant resolution (Constant)     Constant)     Constant resolution (Constant)     Constant)     Constant resolution (Constant)     Constant)     Constant resolution (Constant)     Constant)     Constant resolution (Constant)     Constant)     Constant)     Constant resolution (Constant)     Constant)     Constant resolution (Constant)     Constant)     Constant res                                                                                                    |                                                                                                    | R) extitut<br>-year tablati<br>Health Check-c                     | Honasa iyaasi<br>madalahi (meryeta<br>(>) >>                                                                                                    |                      |
| - 免疫症が利用的に<br>Access to general h<br>estation<br>用ののではないないない。<br>ためのでは、<br>そのでは、<br>そので、<br>そのでは、<br>そので、<br>そのでは、<br>そのでは、<br>そのでは、<br>そのでは、<br>そのでは、<br>そので、<br>そのでは、<br>そので、<br>そのでは、<br>そので、<br>そので、<br>そので、<br>そので、<br>そので、<br>そので、<br>そので、<br>そので                                                                                                    | Realth check-up results                                                                                                    |                                                                                                    |                                                                                                    | 20 exiting<br>year took<br>Heath Deck-o                           | Siman (1995)<br>International (1994)<br>S                                                                                                    |                      |
| - 免疫部分的生産的<br>Access to general h<br>電気器E<br>Helth check-up hen<br>ステム<br>日本の<br>日本の<br>日本の<br>日本の<br>日本の<br>日本の<br>日本の<br>日本の                                                                                                    | Realth check-up results<br>Resident of the formation of the formation of the | Al (学法)     Control (1999)      Control (1999)      Control                                                                                                    | (11) (12) (12) (12) (12) (12) (12) (                                                                                                    | 80 44834<br>9994 1094) - Health Check-G                           | Honama iyang<br>nanatikak (navyan ta<br>(> ) > ) > ) Hit                                                                                                    |                      |
| ・・・・・・・・・・・・・・・・・・・・・・・・・・・・・・・・                                                                                                    | Realth check-up results  Resident and the check sup results  Reference value  18.5 ~ 24.9  18.5 ~ 24.9                                                                                                    | All (#2)           2014/11           2014/12           2014/12           2014/12           2014/12           2014/12           2014/12           2014/12           2014/12           2014/12           2014/12           2014/12           2014/12           2014/12           2014/12           2014/12           2014/12           2014/12           11-5000/14           2014/14           2014/14           2014/14           2014/14           2014/14           2014/14           2014/14           2014/14           2014/14           2014/14           2014/14           2014/14                                                                                                    | (#13894559453.53 (1983)     (1993)     (2015-50 Mod.1 Mole (1993)     (2015-50 Mod.1 Mole (1993)     (2015-50 Mod.1 Mole (1993)     (2015-50 Mod.1 Mole (1993)     (2015-50 Mod.1 Mod.1 Mo | 80 44834<br>9991 1093) - Heath Check-G                            | Honama iyang<br>nanatikai (bariyan ta<br>) ) ) ) ) ) ) ) ) ) ) ) ) ) ) ) ) ) )                                                                                                     |                      |

#### 2 The selected health check-up result is enclosed in a red frame.

Click the [Health check-up item] button to display the test results, and then click the [Questionnaire item] button to display the questionnaire results. When the page is opened, the [Health check-up item] button is clicked by default.

| W. L. Man                                                                                         |                                   |                                                                                                    |                                                                                                    |                                                                                                    |                                                                                                    |                                                      |         |
|---------------------------------------------------------------------------------------------------|-----------------------------------|----------------------------------------------------------------------------------------------------|----------------------------------------------------------------------------------------------------|----------------------------------------------------------------------------------------------------|----------------------------------------------------------------------------------------------------|------------------------------------------------------|---------|
| 基本19號<br>Basic information                                                                        |                                   |                                                                                                    |                                                                                                    |                                                                                                    |                                                                                                    |                                                      |         |
| 所属キャンパス Campu                                                                                     | us location 池袋キャンパス               |                                                                                                    | 学生番号 Student ID Number                                                                                                    | GI0741                                                                                                    |                                                                                                    |                                                      |         |
| 氏名 Name 創原 真                                                                                      | #B                                |                                                                                                    | カナ氏名 Name in Kana ソ                                                                                                    | ウゲン マヤ                                                                                                    |                                                                                                    |                                                      |         |
| 生年月日(現在,年度末年龄)<br>Date of birth (Current age - Age as of end of school year) 1996/01/31 (28 - 29) |                                   |                                                                                                    | 学部 Faculty 人工知能科学                                                                                                    | 研究科 (前期)                                                                                                    |                                                                                                    |                                                      |         |
|                                                                                                   |                                   |                                                                                                    |                                                                                                    |                                                                                                    |                                                                                                    |                                                      |         |
| 学科 Department 人                                                                                   | 、工知能科学専攻(前期)                      |                                                                                                    | 学年 Grade 2年生                                                                                                    |                                                                                                    |                                                                                                    |                                                      |         |
| 一般健診結果閲覧                                                                                          |                                   |                                                                                                    |                                                                                                    |                                                                                                    |                                                                                                    |                                                      |         |
| ccess to general he                                                                               | alth check-up results             |                                                                                                    |                                                                                                    |                                                                                                    |                                                                                                    |                                                      |         |
| 健診項目<br>Health check-up item                                                                      | 間診項目<br>Questionnaire item Genera | 診(学生)<br>I health check-up (students)                                                                                                    |                                                                                                    |                                                                                                    |                                                                                                    |                                                      |         |
|                                                                                                   |                                   |                                                                                                    | 健康診断受診結果表<br>Health check-up result table                                                                                                    | (単年表) 健康診断<br>(single-year table) Health check-u                                                                                                    | f受診結果表(経年表)<br>p result table (over-year table)                                                                                                    |                                                      |         |
| 先頭へ ) << ) <                                                                                      |                                   | 2件中1~                                                                                                    | 2件表示                                                                                                    |                                                                                                    | > >> 最後へ                                                                                                    |                                                      |         |
| 會項目<br>xamination item                                                                            | 基準值<br>Reference value            | 2024年度                                                                                                    | 2023年度                                                                                                    |                                                                                                    | i                                                                                                    |                                                      |         |
| 1診名<br>ealth check-un name                                                                        |                                   | 定期健診<br>Annual bealth checkup                                                                                                    | 定期健診<br>Annual bealth check-up                                                                                                    |                                                                                                    |                                                                                                    |                                                      |         |
| 110期                                                                                              |                                   | 通期                                                                                                    | 通期                                                                                                    |                                                                                                    |                                                                                                    |                                                      |         |
| ealth check-up period                                                                             |                                   | Full year<br>——次·编封公                                                                                                    | Full year<br>一次健認                                                                                                    |                                                                                                    |                                                                                                    |                                                      |         |
| umber of visits                                                                                   |                                   | First health check-up                                                                                                    | First health check-up                                                                                                    |                                                                                                    |                                                                                                    |                                                      |         |
| 189年月日<br>ealth check-up date                                                                     |                                   | 2024/04/02                                                                                                    | 2023/04/10                                                                                                    |                                                                                                    |                                                                                                    |                                                      |         |
| 診機閉<br>ealth check-up institution                                                                 | n                                 | 学内健診<br>In-school health check-up                                                                                                    | 学内健診<br>In-school health check-up                                                                                                    |                                                                                                    |                                                                                                    |                                                      |         |
| 合判定                                                                                               |                                   | D:要精密檢查                                                                                                    | B: 差支えなし                                                                                                    |                                                                                                    |                                                                                                    |                                                      |         |
| verall assessment                                                                                 |                                   | D. Thorough examination<br>required                                                                                                    | B. Harmless                                                                                                    |                                                                                                    |                                                                                                    |                                                      |         |
| r長<br>eight                                                                                       |                                   | 170.2                                                                                                    | 170.2                                                                                                    |                                                                                                    |                                                                                                    |                                                      |         |
| -<br>重                                                                                            |                                   | 65.4                                                                                                    | 65.4                                                                                                    |                                                                                                    |                                                                                                    |                                                      |         |
| ody weight<br>MI                                                                                  | 18.5~24.9                         |                                                                                                    |                                                                                                    |                                                                                                    |                                                                                                    |                                                      |         |
| MI                                                                                                |                                   | 22.6                                                                                                    | 22.6                                                                                                    |                                                                                                    |                                                                                                    |                                                      |         |
| 計体測定判定<br>iody measurement                                                                        |                                   | A:異常なし<br>A No abnormality                                                                                                    | A:異常なし<br>A No abnormality                                                                                                    |                                                                                                    |                                                                                                    |                                                      |         |
|                                                                                                   |                                   | ▲Medical M                                                                                                    | anager                                                                                                    | ◆◆ 立教大学開発用                                                                                                    | ••                                                                                                    | og out 29 : 24                                       |         |
|                                                                                                   |                                   | Medical M                                                                                                    | anager                                                                                                    | ◆◆ 立教大学開発用                                                                                                    |                                                                                                    | og out 29 : 24                                       |         |
|                                                                                                   |                                   | Medical M<br>基本情報<br>Basic information<br>所見キャンパス Cam                                                                                                    | A No Buildminuny<br>anager<br>pus location 治路キャンバス                                                                                                    | ◆◆ 立教大学開発用                                                                                                    | ·····································                                                                                                    | og out 29 : 24                                       |         |
|                                                                                                   |                                   | Medical M<br>基本情報<br>Basic information<br>所属キャンパス Cam<br>氏名 Name 創想                                                                                                    | A No Bublishindary<br>anager<br>pus location 加速キャンパス                                                                                                    | ◆◆ 立教大学開発用                                                                                                    | 学生語号 Student ID Number<br>万ナ氏名 Name In Kana ン                                                                                                    | og out 29:24<br>G10741                               |         |
|                                                                                                   |                                   | Medical M<br>基本情報<br>Basic information<br>所属キャンパス Cam<br>氏名 Name 創想<br>全年日の GET - ま想                                                                                                    | A No dolicitimany<br>anager<br>pus location<br>加速キャンパス<br>電話                                                                                                    | ◆◆ 立教大学開発用                                                                                                    | 学生要号 Student ID Number       力力反名 Name in Kana シン       次回目 Exercity                                                                                                    | og out 29:24<br>GI0741<br>パンテン マヤ<br>241754 (6182)   |         |
|                                                                                                   |                                   | Medical M  A  A  A  A  A  A  A  A  A  A  A  A  A                                                                                                    | A No Buriofiniany<br>anager<br>pus location 池奈キャンパス<br>和記<br>末年語)<br>age - Age as of end of school year)                                                                                                    | ◆◆ 立教大学開発用                                                                                                    | 学生語号 Student ID Number<br>カナ氏名 Name In Kana シ<br>学部 Faculty 人工知識科学                                                                                                    | og out 29:24<br>GI0741<br>パンテンマヤ<br>研究です (明知)        |         |
|                                                                                                   |                                   | Medical M                                                                                                    | A No Buildminuty<br>anager<br>pus location 勉強キャンパス<br>電話<br>まだ語<br>app - Age as of end of school year)<br>人工知能性学専攻(新期)                                                                                                    | ◆◆ 立教大学開発用                                                                                                    | 学生着号 Student ID Number       アナ氏名 Name in Kana シ       ア部 Faculy 人工知能科学       学年 Grade 2年生                                                                                                    | og out 29:24<br>010741<br>やウチンマヤ<br>研究H (明明)         |         |
|                                                                                                   |                                   | ・<br>Medical M<br>Basic information<br>所属キャンパス Cam<br>氏名 Name 証明<br>生年月日 (現在・考察<br>Date of birth (Current<br>学科 Department<br>一般健診結果閲覧                                                                                                    | A two dubichmanay<br>anager<br>pus location 油波キャンパス<br>取<br>転<br>素年前)<br>age - Age as of end of school year)<br>人工知能科学専攻(利用)                                                                                                    | ◆◆ 立教大学開発用                                                                                                    | 学生番号 Student ID Number<br>万ナ臣名 Name in Kana シ<br>学部 Faculty 人工知能科学<br>学年 Grade 2年生                                                                                                    | og out 29:24<br>010741<br>*ウゲンマヤ<br>研究性 (81期)        |         |
|                                                                                                   |                                   | ・<br>Medical M<br>西端: information                                                                                                    | A No Bubichmany<br>anager<br>pus location 油油キャンパス<br>和<br>和<br>本<br>知<br>の<br>A 130814デ専攻 (新用)<br>ealth check-up results                                                                                                    | ◆◆ 立教大学開発用                                                                                                    | 学生番号 Student ID Number       力力氏名 Name in Kana シ       学部 Faculty 人工知識性好       学年 Grade 2年生                                                                                                    | og out 29:24<br>GI0741<br>ペグンマヤ<br>研究科 (約期)          |         |
|                                                                                                   |                                   | Medical M  Extrate Basic information  所属キャンパス Cam  氏名 Name 創想  生作用(病氏・窒<br>中日の時代に知られていた。  ののののののののののののののののののののののののののののののののののの                                                                                                    | A No Bubichmany<br>anager<br>pus location 加速キャンパス<br>電話<br>生き部)<br>eaith check-up results<br>SSURE<br>Cuestionnaire Rem (中部記<br>Central                                                                                                    | ◆◆ 立教大学開発用 199601/31 (28 - 29) 199601/31 (28 - 29) 199601/31 (28 - 29) 199601/31 (28 - 29)                                                                                                    | 学生範号 Student ID Number       アナ臣名 Name In Kana シ       プガ氏名 Name In Kana シ       学部 Faculty 人工知能科学       学年 Grade 2年生                                                                                                    | og out 29:24<br>G10741<br>パンタン マヤ<br>495254 (81月8)   |         |
|                                                                                                   |                                   | Medical M<br>基本構築<br>Basic information<br>所属キャンパス Cam<br>低名 Name 道想<br>生作用日(現在・考察<br>Date of birth (Current<br>学科 Department<br>一般健診結果閲覧<br>Heath check-up Iem<br>経験 和                                                                                                    | A No Goldminuty<br>anager<br>pus location 始終キャンパス<br>取<br>和<br>電<br>の<br>の<br>の<br>の<br>の<br>の<br>の<br>の<br>の<br>の<br>の<br>の<br>の                                                                                                    | ◆◆ 立教大学開発用 ↓ ↓ ↓ ↓ ↓ ↓ ↓ ↓ ↓ ↓ ↓ ↓ ↓ ↓ ↓ ↓ ↓ ↓ ↓                                                                                                    | デ生着可 Student ID Number<br>カナ氏名 Name In Kana シ<br>学座 Facuty 人工30批料学<br>学年 Grade 2年生                                                                                                    | og out 29:24<br>010741<br>やグンマヤ<br>研究科 (8180)        |         |
|                                                                                                   |                                   | Medical M  A  A  A  A  A  A  A  A  A  A  A  A  A                                                                                                    | A THE GRINING AND A THE AND A THE                                                                                                    | ◆◆ 立教大学開発用<br>(1996/01/31 (28-29)) 1996/01/31 (28-29) 1996/01/31 (28-29) 2日午日 2日午日                                                                                                    | 学生着号 Student ID Number       アナ長名 Name in Kana シ       アボ Faculty 人工知識科学       学年 Grade 2年生                                                                                                    | og out 29:24<br>GI0741<br>ペクゲンマヤ<br>SH式木( (新知)       | > 25 हर |
|                                                                                                   |                                   | Medical M<br>基本構築<br>Basic information<br>所属キャンパス Cam<br>反名 Name 創造<br>生作月日(現在・非常<br>一般健診結果閲覧<br>Access to general h<br>総数眉<br>Heath check-up item<br>完計へ 《 《 1<br>配註2月<br>Guestionnaire item<br>電話2月                                                                                                    | A Not Buildminutry<br>anager<br>pus location 油油キャンパス<br>電話<br>本学語)<br>age - Age as of end of school year)<br>人工知能科学専攻(紀期)<br>ealth check-up results<br>RS部項目<br>Questionnaire Rem 「未知識者<br>Questionnaire Rem                                                                                                    | <ul> <li>◆◆ 立教大学開発用</li> <li>(199601/31 (28-29)</li> <li>(199601/31 (28-29)</li> <li>(24年年1</li> <li>2024年度</li> <li>支所経診</li> </ul>                                                                                                    | 学生着号 Student ID Number       力力形名 Name in Kana シ       学部 Faculty 人工知能科学       学年 Grade 2年生       ~2 作表示       2023年度<br>定期健珍                                                                                                    | og out 29:24<br>GI0741<br>'ウザンマヤ<br>3研究村 (前期)        | > 22    |
|                                                                                                   |                                   | Medical M<br>基本構築<br>Basic information<br>所属キャンパス Cam<br>反名、Name 創造<br>工作用目(現在・非常<br>Date of beth: (Carmed<br>平特 Department<br>一般健診結果閲覧<br>Access to general h<br>一般健診にのgeneral h<br>一般健診 相<br>Heath check-up Rem<br>定法<br>Mixip目<br>Cares ( ) ( ) ( ) ( )                                                                                                    | A No Buildminuty<br>anager<br>pus location 加奈キャンパス<br>電話<br>本本語)<br>age - Age as of end of school year)<br>A 130距科子専攻(新期)<br>ealth check-up results<br>555/3月目<br>Questionnaire Rem 「中部総合                                                                                                    | ◆◆ 立教大学開発用<br>(1996/01/31 (28-29)) 1996/01/31 (28-29) 2/矸中1 2/矸中1 2/千中1 2/千中1 <p< td=""><td>学生着号 Student ID Number       アナ氏名 Name in Kana       アボ Faculty       大工知道株平学       学年 Grade       2年生</td><td>og out 29:24<br/>GI0741<br/>マグンマヤ<br/>研究代 (約約)</td><td></td></p<>                                                                                                    | 学生着号 Student ID Number       アナ氏名 Name in Kana       アボ Faculty       大工知道株平学       学年 Grade       2年生                                                                                                    | og out 29:24<br>GI0741<br>マグンマヤ<br>研究代 (約約)          |         |
|                                                                                                   |                                   | Medical M<br>基本構築<br>Basic information<br>所属キャンパス Cam<br>氏名 Name 創題<br>生作月日(現在・考索<br>Date of shrin(Cambrid<br>学校 Department<br>学校 Department<br>学校 Department<br>の<br>合成総約名果閲覧<br>Access to general h<br>総約項目<br>Restin Hock-up Jan<br>印絵源目<br>Castionarie Item<br>福齢項目<br>Heath Check-up name<br>福齢項<br>Heath Check-up period                                                                                                    | A No Bolichinany<br>anager<br>pus location 加速キャンパス<br>電話<br>本生意)<br>ges - Age as of end of school year)<br>A 江知能科学専攻(新期)<br>eaith check-up results<br>RB27月目<br>Questionnaire tem Ceneral                                                                                                    | <ul> <li>         ・         ・         ・</li></ul>                                                                                                    | 学生番号 Student ID Number       ケナ氏名 Name in Kana ソ       ケナ氏名 Name in Kana ソ       学部 Faculty 人工30括447       学年 Grade 2年生       ~2作表示       2023年度<br>Annual Realth Check up<br>通期<br>Full year                                                                                                    | og out 29:24<br>GI0741<br>ペサンマヤ<br>SR光州 (81)和)       |         |
|                                                                                                   |                                   | Medical M<br>基本情報<br>Basic Information<br>所属キャンパス Carr<br>氏名 Name 創想<br>年年月日(第6・考案<br>Date of brith(Current<br>学校 Dapartment<br>学校 Dapartment<br>一般健妙有民間覧<br>Access to general h<br>修妙酒目<br>Heath check-up name<br>健診有<br>Heath check-up name<br>健診有<br>Heath check-up name<br>健診有<br>Heath check-up name<br>健診有<br>Heath check-up name                                                                                                    | A No Bolichinany<br>anager<br>pus location 油油キャンパス<br>電話<br>大学品)<br>A 工知能性学専攻(制用)<br>A 工知能性学専攻(制用)<br>eaith check-up results<br>だ数の目<br>Coestionnare tem                                                                                                    | ◆◆ 立教大学開発用 ● (学生) 1996/01/31 (28 - 25) 2/行中1 2/行中1 2/行中1 2/行中1 2/行中1 2/行中1 2/行中1 2/行中1 月10日 月11日 月11日                                                                                                    | 学生最可 Student ID Number       アナ長名 Name in Kana ソ       プナ氏名 Name in Kana ソ       学部 Faculty 人工知道性好       学年 Grade 2年生       ~2作表示       2023年度<br>Annual health check-up<br>済期<br>Full year       一次提診<br>Firish health check-up                                                                                                    | og out 29:24<br>GI0741<br>マウケンマヤ<br>毎月5月((8)第2)      |         |
|                                                                                                   |                                   | Medical M  Extrate Basic information  所属キャンパス Cam  氏名 Name 創題  年年月日(第年・零度  Date of birth(Current  学科 Dapartment  学科 Dapartment  PH Dapartment  Filter  Cash check-up name  filter  filter | A No Bolichinany<br>anager<br>pus location 油油キャンパス<br>電話<br>本語)<br>ター Age as of end of school year)<br>人工知識性学専攻(利用)<br>ealth check-up results<br>解認項目<br>Cuestionnare Ren 「1935日<br>Cuestionnare Ren                                                                                                    |                                                                                                    | 学生語号 Student ID Number       万方氏名 Name In Kana ソ       ブ方氏名 Name In Kana ソ       学部 Facuty 人工却能科学       学年 Grade 2年生       マ2作表示       2023年版                                                                                                    | og out 29 : 24<br>G10741<br>パンサン マヤ<br>SERY(N (8080) |         |
|                                                                                                   |                                   | Medical M     A     A     | A No Bohommany<br>anager<br>pus location 加速キャンパス<br>電話<br>たなお)<br>pus obtainen<br>たなお)<br>action (前用)<br>Aution(中学専攻(前用)<br>Cuestionnaire Rem (中学部)<br>Cuestionnaire Rem (中学部)<br>Cuestionnaire | ◆◆ 立教大学開発用 199601/31 (28 - 29) 2行中1 2行中1 2行中1 22404年度 差明経3 Annual heath check-up 通期 Full year 一次総3 First health check-up 2024/04/01 4                                                                                                    | デ生語号 Student ID Number<br>フナ氏名 Name In Kana シ<br>学部 Faculy 人工知能科学<br>学年 Grade 2年生<br>2023年度<br>Annual Realth Check-up<br>通期<br>Full year<br>First health Check-up<br>2023/04/03                                                                                                    | og out 29:24                                         |         |
|                                                                                                   |                                   | Medical M     A     A     | A No Bohommany<br>anager<br>pus location 加速キャンパス<br>電話<br>本年前)<br>ge - Age as of end of school year)<br>A IIIII<br>calth check-up results<br>Stationaire item  ののののでは、<br>Central<br>destonnaire item  はまるものに回答してください。<br>are applicable to your life style.                                                                                                    | <ul> <li>◆◆ 立教大学開発用</li> <li>◆◆ 立教大学開発用</li> <li>(1996/01/31 (28-29)</li> <li>1996/01/31 (28-29)</li> <li>287 (28-29)</li> <li>2996/01/31 (28-29)</li> <li>2996/01/31 (28-29)</li> <li>2996/01/31 (28-29)</li> <li>2996/01/31 (28-29)</li> <li>2996/01/31 (28-29)</li> <li>2996/01/31 (28-29)</li> <li>2024/04/01</li> <li>2024/04/01</li> <li>2024/04/01</li> <li>2024/04/01</li> </ul>                                                                                                    | デ生語号 Student ID Number<br>フナ氏名 Name In Kana シ<br>学部 Facuty 人工310代件学<br>学年 Grade 2年生<br>~2作表示<br>2023年度<br>名の40日に合いたいp<br>通知時<br>First health Check-up<br>2023/04/03<br>東べる                                                                                                    | og out 29:24<br>010741<br>パンジマヤ<br>研究14 (81所)        |         |
|                                                                                                   |                                   | Medical M     A     A     | A No Bondmany<br>anager<br>pus location 加速キャンパス<br>電話<br>キャロンパス<br>電話<br>キャロンパス<br>モーンパス<br>モーンパス<br>モーンパス<br>モーンパス<br>モーンパス<br>モーンパス<br>モーンパス<br>モーンパス<br>モーンパス<br>モーンパス<br>モーンパス<br>モーンパス<br>モーンパス<br>モーンパス<br>モーンパス<br>モーンパス<br>モーンパス<br>モーンパス<br>モーンパス<br>モーンパス<br>モーンパス<br>モーンパス<br>モーンパス<br>モーンパス<br>モーンパス<br>モーンパス<br>モーンパン<br>モーンパス<br>モーンパス<br>モーンパス<br>モーンパス<br>モーンパン<br>モーンパス<br>モーンパン<br>モーンパン<br>モーンパン<br>モーンパン<br>モーンパン<br>モーンパン<br>モーンパン<br>モーンパン<br>モーンパン<br>モーンパン<br>モーンパン<br>モーンパン<br>モーンパン<br>モーンパン<br>モーンパン<br>モーンパン<br>モーンパン<br>モーンパン<br>モーンパン<br>モーンパン<br>モーンパン<br>モーンパン<br>モーンパン<br>モーンパン<br>モーンパン<br>モーンパン<br>モーンパン<br>モーン<br>モーンパス<br>モーン<br>モーンパン<br>モーン<br>モーン<br>モーン<br>モーン<br>モーン<br>モーン<br>モーン<br>モー                                                                                                    | <ul> <li>◆◆ 立教大学開発用</li> <li>(学生)</li> <li>199601/31 (28-29)</li> <li>299601/31 (28-29)</li> <li>199601/31 (28-29)</li> <li>299601/31 (28-29)</li> <li>202404/01</li> <li>202404/01</li> <li>202404/01</li> <li>202404/01</li> <li>202404/01</li> </ul>                                                                                                    | デ生車号 Student ID Number       アナ車号 Student ID Number       フナ臣名 Name In Kana シ       学部 Faculy 人工知能特望       学年 Grade 2年生       2023年度       定期健診       Annual health Check-up       通明       Flist health Check-up       202304/03       食べる<br>Yes                                                                                                    | og out 29:24<br>010741<br>ペンシマヤ<br>研究所 (8180)        |         |
|                                                                                                   |                                   | Additional Mathematical Mathematical    | A No BurketMiniany<br>anager<br>pus location 油炭キャンパス<br>電話<br>本学品)<br>age - Age as of end of school year)<br>A 工知能科学専攻(新期)<br>ealth check-up results<br>Stational end<br>General<br>General<br>はまるものに回答してください<br>are applicable to your life style.<br>樹はどれにあてはまりますか?<br>your average skeep duration?                                                                                                    | <ul> <li>◆◆ 立教大学開発用</li> <li>199601/31 (28-29)</li> <li>199601/31 (28-29)</li> <li>199601/31 (28-29)</li> <li>199601/31 (28-29)</li> <li>199601/31 (28-29)</li> <li>2074年1</li> <li>2024年度</li> <li>2074年1</li> <li>2074年1</li> <li>2074年2</li> <li>2074年3</li> <li>第時間</li> <li>7日、100</li> <li>第時間</li> <li>第二日、100</li> <li>第二日、100</li>     &lt;</ul>                   | デ生着号 Student ID Number<br>カナ氏名 Name in Kana シ<br>学部 Faculy 人工30話料学<br>学年 Grade 2年生<br>2023年度<br>た期相診<br>Annual health Check-up<br>通期<br>Full year<br>一次健診<br>First health Check-up<br>20234403                                                                                                    | og out 29:24<br>010741<br>パンジマヤ<br>細沢叶 (8130)        |         |
|                                                                                                   |                                   | Additional Mathematical Mathematical    | A No Buildmany<br>anager<br>pus location 油油キャンパス<br>電話<br>本学語)<br>age - Age as of end of school year)<br>A 工知能性芳専攻(新期)<br>ealth check-up results<br>555/36日<br>Cuestionnaire Rem 「小学校学校<br>Cuestionnaire Rem 「小校学校<br>Cuestionnaire Rem 「小校学校                                                                                                    | <ul> <li>◆ ◆ 立教大学開発用</li> <li>1996/01/31 (28 - 29)</li> <li>1996/01/31 (28 - 29)</li> <li>1996/01/31 (28 - 29)</li> <li>1996/01/31 (28 - 29)</li> <li>1996/01/31 (28 - 29)</li> <li>2024/04/01</li> <li>2024/04/01</li> <li>2024/04/01</li> <li>2024/04/01</li> <li>2024/04/01</li> <li>2024/04/01</li> <li>3</li> <li>5</li> <li>15</li> <li>15</li> <li>15</li> <li>15</li> <li>15</li> <li>15</li> <li>15</li> <li>15</li> <li>15</li> <li>15</li> <li>15</li> <li>15</li> <li>15</li> <li>15</li> <li>15</li> </ul>                                                                                                    | 学生着号 Student ID Number<br>カナ形名 Name in Kana シ<br>学部 Faculty 人工知能科学<br>学年 Grade 2年生<br>2023年度<br>た形相診<br>Annual health Check-up<br>通期<br>Full year<br>一次健診<br>First health Check-up<br>20230403<br>寛大名<br>Yes<br>7<br>Iさんんとご要動しない<br>Nation                                                                                                    | og out 29:24<br>00741<br>パウチンマヤ<br>朝天下N (8980)       |         |
|                                                                                                   |                                   | Additional and a second second   | A No Bubichinany<br>anager<br>pus location<br>加速キャンパス<br>電話<br>本本語<br>AL30EH予専攻(新期)<br>ealth check-up results<br>5593月日<br>General<br>(結まるものに回答してください<br>are applicable to your life style.<br>樹はどれにあてはまりますか?<br>your average skeep duration?<br>回答してください。<br>e habts.<br>-7 (ダイズのの加熱式たばこや電                                                                                                    | <ul> <li>◆◆ 立教大学開発用</li> <li>199601/31 (28 - 29)</li> <li>199601/31 (28 - 29)</li> <li>(199601/31 (28 - 29)</li> <li>(199601/31 (28 - 29))</li> <li>(297年1)</li> <li>(2024年度</li> <li>2024年度</li> <li>2024年度</li> <li>第時記</li> <li>4.00021 (28 - 29)</li> <li>(297年1)</li> <li>(2024年度)</li> <li>(2024年度)</li> <li>(202</li></ul> | 学生語号 Student ID Number<br>カナ形名 Name in Kana ソ<br>学部 Faculty 人工知道相子<br>学年 Grade 2年生<br>2023年度<br>た形相診<br>Annual health Check-up<br>通期<br>Full year<br>ーン発動<br>First health Check-up<br>2023の403<br>第<br>「<br>たいとはない<br>下いまれたいたい。<br>「<br>たいままま」<br>「<br>たいままま」<br>「<br>たいままま」<br>「<br>たいままま」<br>「<br>たいままま」<br>「<br>たいたい。<br>「<br>たいたい。」<br>「<br>たいたい。」<br>「<br>たいたい。」<br>「<br>たいたい。」<br>「<br>たいたい。」<br>「<br>たいたい。」<br>「<br>に<br>たいたい。」<br>「<br>たいたい。」<br>「<br>たいたい。」<br>「<br>に<br>たいたい。」<br>「<br>たいたい。」<br>「<br>で<br>たいたい。<br>「<br>たいたい。」<br>「<br>たいたい。」<br>「<br>たいたい。」<br>「<br>たいたい。」<br>「<br>たいたい。」<br>「<br>たいたい。」<br>「<br>たいたい。<br>たい<br>「<br>たいたい。<br>「<br>たい。」<br>「<br>たいたい。<br>「<br>たい<br>「<br>たいたい。<br>たい<br>「<br>たい<br>たい。<br>「<br>たいたい。<br>「<br>たい<br>たい<br>「<br>たいたい。」<br>「<br>たい<br>たい<br>「<br>たい<br>たい<br>「<br>たい<br>たい<br>たい<br>たい<br>たい<br>「<br>たい<br>たい<br>たい<br>たい<br>たい<br>たい<br>「<br>たい<br>たい<br>たい<br>たい<br>たい<br>たい<br>たい<br>たい<br>たい<br>たい | og out 29:24<br>00741<br>ウサンマヤ<br>SH文ド (8580)        |         |
|                                                                                                   |                                   | Additional and a second second   | A No Bubichinany<br>anager<br>pus location<br>加速キャンパス<br>和<br>本年前)<br>appe - Age as of end of school year)<br>A 130EH子専攻(新期)<br>ealth check-up results<br>State Applicable<br>Coestionnaire tem<br>信用<br>はまるものに回答してください。<br>自由はま<br>・ ア (ダイズでの加熱式たばこや確<br>12                                                                                                    | ・* 立教大学開発用 199601/31 (28-29) 199601/31 (28-29) 22F中 1 22024年度 2024年度 差所経影 Annual health check.up 差所経影 Full year 一次経影 Full year 一次後影 Full year 一次後影 Full year 一次後影 「First health check.up 2024/04/01 5 (法とたど運動しない No 8 8 8 8 8 8 9 10 10 1                                                                                                    | 学生語号 Student ID Number<br>カナ氏名 Name in Kana ソ<br>学部 Faculy 人工30年代子<br>学年 Grade 2年生<br>2023年度<br>Annual Realth Check-up<br>高時<br>Full year<br>一次建珍<br>First Realth Check-up<br>20230403<br>第<br>「はとんご変動しない」<br>ドログをなっ<br>7<br>ほただご変動しない」<br>ドログをなっ<br>7<br>ほただご変動しない」                                                                                                    | og out 29:24<br>00741<br>ウサンマヤ<br>新式村 (8980)         |         |
|                                                                                                   |                                   | Additional and a second second   | A THE BUILDINGARY                                                                                                    | ・* 立教大学開発用 199601/31 (28-29) 199601/31 (28-29) 22年中1 22年中1 22年中1 22年中2 22年中2 27年中1 2024年度 差別 近明経影 Annual health check.up 差別 Full year 一次総診 Full year 一次総診 Full year 一次総診 第51 health check.up 2024/04/01 5 (8.2-ム-ご書助したい) No 5 (8.2-ム-ご書助したい) Hardy exercise 8 取りたい) No 3 第回はない)                                                                                                    | デ生語号 Student ID Number<br>カナ氏名 Name in Kana ソ<br>学部 Faculy 人工30世代9<br>学部 Grade 2年生<br>2023年度<br>2023年度<br>2023年度<br>2023年度<br>「京明<br>1987<br>Full year<br>一次聴診<br>First neath check-up<br>2023/04/03<br>第<br>「まべる<br>Yes<br>7<br>「まくるご書動しない<br>Hardy exercise<br>取力ない<br>No                                                                                                    | og out 29:24<br>010741<br>パウチンマヤ<br>新式木( (81月0)      |         |
|                                                                                                   |                                   | Advectical M     Advection     Advection     Advect   | A No Bolichinany<br>anager<br>pus location<br>加速キャンパス<br>電話<br>大工知能科学専攻(前用)<br>A IT 知能科学専攻(前用)<br>A IT 知能科学専攻(前用)<br>Coestionare tem<br>ばまるものに回答してください<br>are applicable to your life style:<br>間はどれにあてはまりますか?<br>your average steep dualaton?<br>回答してください。<br>e habtis:<br>? (ダイマの加熱式たばこや確<br>g the use of heated clgarettes ?                                                                                                    | ・* 立教大学開発用 199601/31 (28 - 25) 199601/31 (28 - 25) 199601/31 (28 - 25) 2/F# 1 2/F# 1 <td>デ生語号 Student ID Number<br/>カナ氏名 Name in Kana ソ<br/>学部 Faculy 人工知道特好<br/>学年 Grade 2年生<br/>2023年度<br/>名nnual feelith check-up<br/>高期<br/>Full year<br/>一次接路<br/>「First fealth check-up<br/>この33004/03<br/>「はたんご深動しない」<br/>Hardy exercise<br/>取力ない<br/>No</td> <td>og out 29:24</td> <td></td>                                                                                                    | デ生語号 Student ID Number<br>カナ氏名 Name in Kana ソ<br>学部 Faculy 人工知道特好<br>学年 Grade 2年生<br>2023年度<br>名nnual feelith check-up<br>高期<br>Full year<br>一次接路<br>「First fealth check-up<br>この33004/03<br>「はたんご深動しない」<br>Hardy exercise<br>取力ない<br>No                                                                                                    | og out 29:24                                         |         |

#### 3-1-2. Downloading and printing the health check-up result table

To download and print a table containing your health check-up results, click the [Health check-up item] button, then select the health check-up results column corresponding to your chosen year. Confirm your selection by ensuring that the intended health check-up result column is enclosed in a red frame. Click the [Health check-up result table (single-year table)] button or the [Health check-up result table (over-year table)] button.

The health check-up result table will be generated as a PDF file. Follow your browser's instructions to save or print it as necessary.

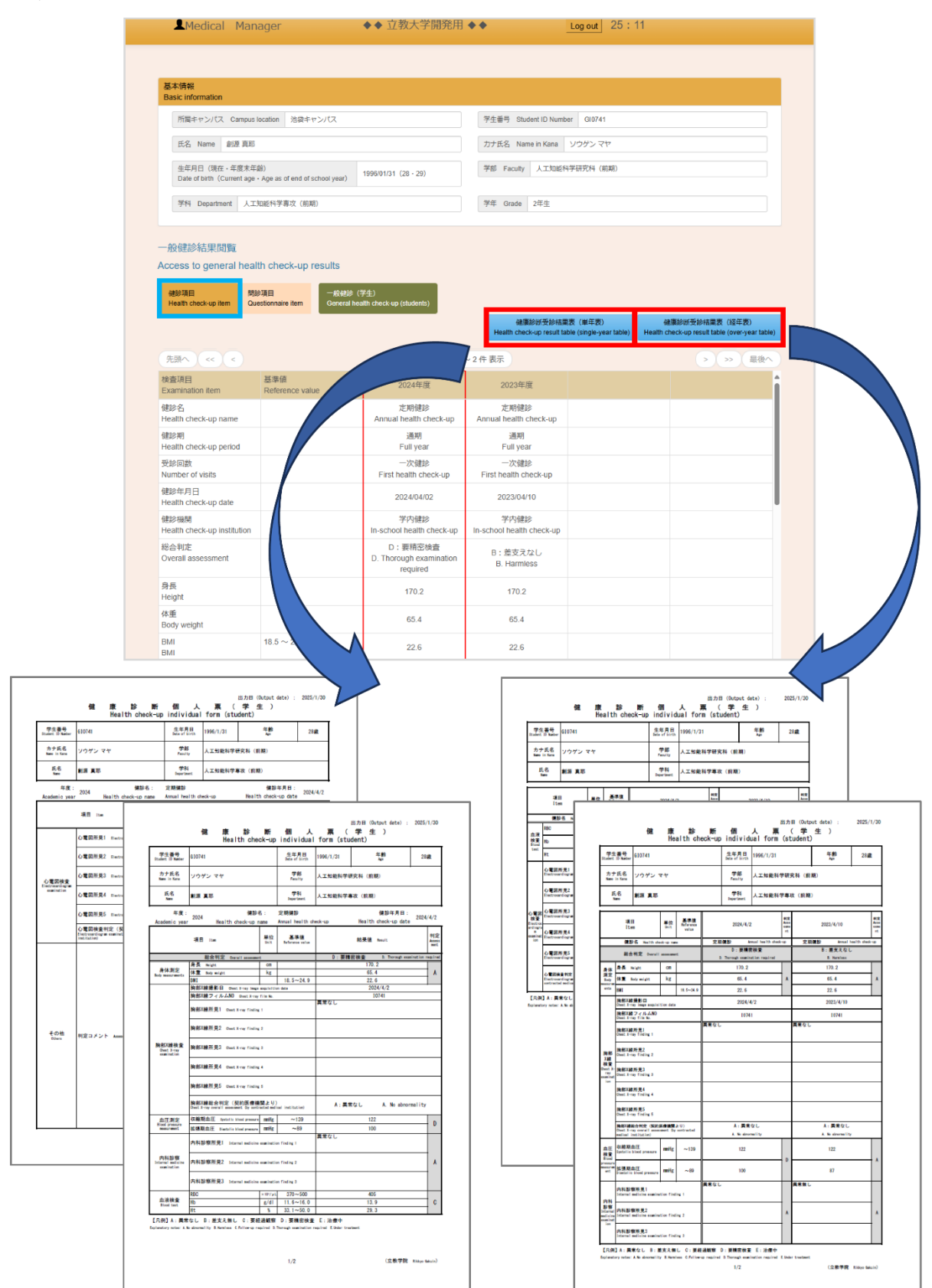

#### Click the [Return to top screen] button at the bottom of the screen to return to the Medical Manager Portal Site top screen.

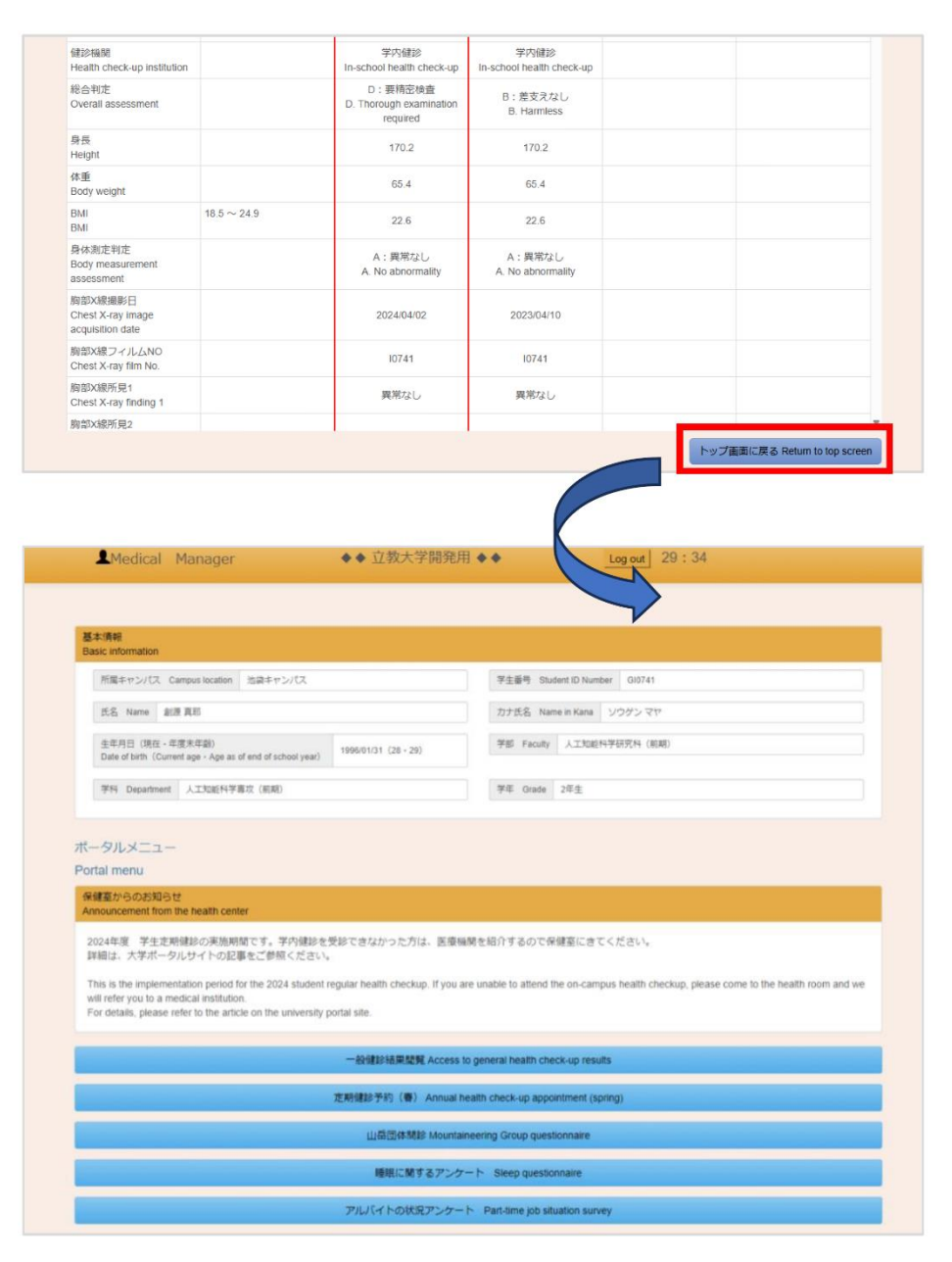

#### 2. Access to other questionnaire results

"Other questionnaires" handled at the Medical Manager Portal Site include the following questionnaires:

- Mountaineering Group questionnaire
- Sports Study (Water Exercise) questionnaire
- Exercise Technique Seminar questionnaire
- Physical Education questionnaire
- Health check sheet questionnaire
- NEXUS questionnaire
- Gynecology consultation questionnaire (1st, 2nd, or 3rd)

Not all students are eligible to complete these questionnaires. If you are eligible for any of these questionnaires and have completed the questions at least once, you can view the results by following the procedure below.

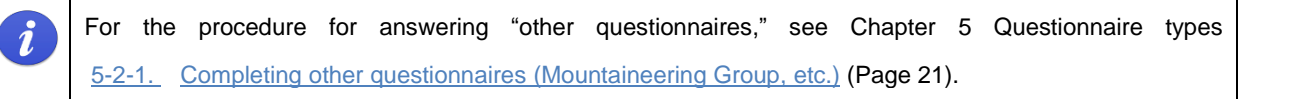

- 3-2-1. Viewing other questionnaire results (Mountaineering Group, etc.)
- ① Click the [Access to other questionnaire results] button in the Portal menu on the Medical Manager Portal Site top screen to move to [Access to other questionnaire results] screen.

| 学生走用確認の実施期間です。学内確認を受診できなかった方は、医療機関を紹介するので保健室にきてください。<br>学ポータルサイトの記事をご参照ください。<br>mplementation period for the 2024 student regular health checkup. If you are unable to attend the on-campus health checkup, please com<br>to a medical institution.<br>please refer to the article on the university portal site. | ne to the health room and |
|----------------------------------------------------------------------------------------------------|---------------------------|
| ドボータルサイトの記事をご参照ください。<br>nptementation period for the 2024 student regular health checkup. If you are unable to attend the on-campus health checkup, please con<br>t o a medical institution.<br>Jease refer to the article on the university portal site.                                                         | ne to the health room and |
| nplementation period for the 2024 student regular health checkup. If you are unable to attend the on-campus health checkup, please con<br>to a medical institution.<br>slease refer to the article on the university portal site.                                                                                 | he to the health room and |
| ease refer to the article on the university portal site.                                                                                                    |                           |
|                                                                                                    |                           |
| 一般殘珍結果問題 Access to general health check-up results                                                                                                    |                           |
| その他問診結果開発 Access to other questionnaire results                                                                                                    |                           |
| 定期键診予約(書) Annual health check-up appointment (spring)                                                                                                    |                           |
|                                                                                                    |                           |
| ▲Medical Manager ◆◆ 立教大字開発用 ◆◆ Log out 29:49                                                                                                    |                           |
|                                                                                                    |                           |
| 基本情報<br>Basic information                                                                                                    |                           |
| 所属キャンパス Campus location 地路キャンパス 学生語号 Student ID Number G10008                                                                                                    | 1                         |
| 武名 Name 創版大部 カナ氏名 Name in Kana ソウゲンタロウ                                                                                                    |                           |
| 生年月日 (現在・年度未年前)<br>Date of bitm(Cument age - Age as of end of school year) 200509/12 (19 - 19) 学部 Faculty 文学部                                                                                                    |                           |
| 学科 Department 文学科 (フランス文学書店)         学年 Grade 1年生                                                                                                    |                           |
| Mariatin<br>Cuestomane Ism         山田田田<br>Moutanewing Onup<br>BowlS StudyWith Exercise)         フルボージスクディ(ウォーターエンジリサイズ)                                                                                                    |                           |
| 先調へ ≪ く 1倍中1~1倍表示 > >>                                                                                                    | 要換へ                       |
| 開設項目<br>Questionnaire item 2024年度                                                                                                    |                           |
| M服命师月日 2025/01/30 Date of questionnaire                                                                                                    |                           |
| 所属团体名                                                                                                    |                           |
| 所属している団体を選択してください(強数通択句)。 01:山岳部、06:弾模部<br>次の設備について当てはまるものに回答してください。                                                                                                    |                           |
| 今までに大きなけがをしたことがありますか? ない                                                                                                    |                           |
| (1ある)の場合)内容を記入してください。<br>運動以外でも動得・思切れて苦しくなることはあります                                                                                                    |                           |
| か? の6 (ある)の場合)いつ、どのような時になるのかを記入 アルバイトがたしすぎると                                                                                                    |                           |
| してください。 き<br>3.3%時や思い感じめです。 気が遠くなったり音道を失った                                                                                                    |                           |
| へのゆうとない Parvie マイタンパン 2011 月間 日本 クリート クリート クリート クリート クリート クリート クリート クリート                                                                                                    |                           |
| いっかしょう いかには いう こうかう (4時)になったのかできた<br>入してください。                                                                                                    |                           |
|                                                                                                    |                           |
| ますか?                                                                                                    |                           |
|                                                                                                    |                           |
| の今には新への時、「私式の時代リット」とううに当てはまり                                                                                                    |                           |
| workLastrickerer *#strauereru ノコ・CODIE にはホジ 新入部員     ますか?     【新力部員のみ回答】今までに登山の経験はありますか? ない                                                                                                    |                           |

The [Access to other questionnaire results] button will only be visible on the Medical Manager Portal Site top screen for those who have completed any of the "other questionnaires."

i

② If you have completed more than one type of "other questionnaires," a button will be displayed for each type of questionnaire as shown in the figure below. Click the button to switch to the questionnaire results you would like to display on the screen.

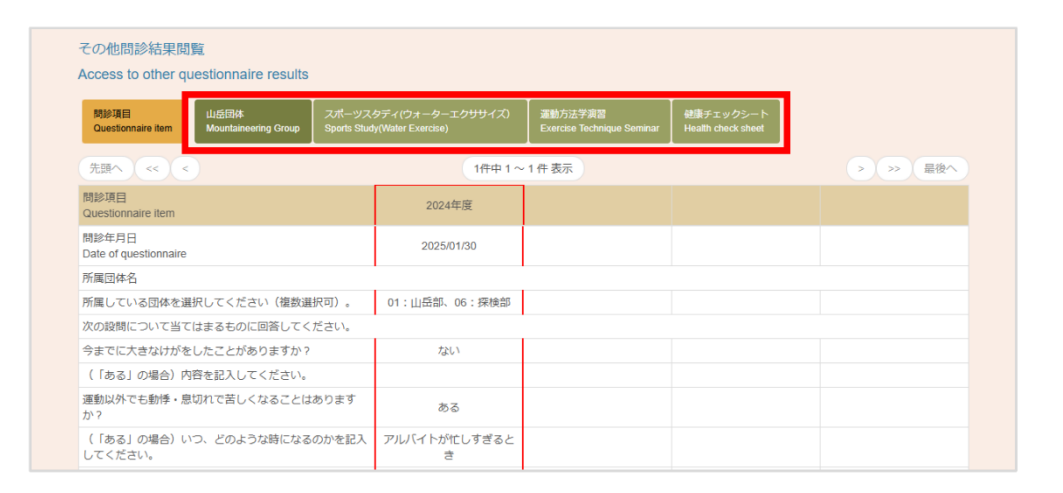

#### Chapter 4 Making an appointment for a health check-up

#### 1. Annual health check-up appointment (spring/fall)

To receive a regular annual health check-up on campus, you must make an appointment in advance through the Medical Manager Portal Site.

There are two types of appointments. The first is "Annual health check-up appointment (spring)" for students who were admitted in spring as well as NEXUS students. The second is "Annual health check-up appointment (fall)" for students who were admitted in fall. Students who need to make an appointment and determine the amount of time available, please check the separate guidance from the health center.

#### 4-1-1. Making an appointment for an on-campus health check-up

- (1) From the Medical Manager Portal Site top screen, click the [Annual health check-up appointment (spring)] button or [Annual health check-up appointment (fall)] button in the Portal menu to move to the [Annual health check-up appointment] screen.
  - \* As an example, the [Annual health check-up appointment (spring)] button is clicked in the figure below.

| ポータルメニュー                                                                                                    |                                                                                |                                               |                                            |
|----------------------------------------------------------------------------------------------------|--------------------------------------------------------------------------------|-----------------------------------------------|--------------------------------------------|
| Portal menu                                                                                                    |                                                                                |                                               |                                            |
| 保健室からのお知らせ<br>Announcement from the health center                                                                                                    |                                                                                |                                               |                                            |
| 2024年度 学生定期健診の実施期間です。学内<br>詳細は、大学ポータルサイトの記事をご参照く1                                                                                                    | 健診を受診できなかった方は、医療機<br>どさい。                                                      | 関を紹介するので保健室にきてください。                           |                                            |
| This is the implementation period for the 2024 st<br>will refer you to a medical institution.<br>For details, please refer to the article on the univ | udent regular health checkup. If you an<br>rersity portal site.                | re unable to attend the on-campus health chec | kup, please come to the health room and we |
|                                                                                                    | 一般健診結果閲覧 Access to                                                             | o general health check-up results             |                                            |
|                                                                                                    | その他間診結果閲覧 Acce                                                                 | ss to other questionnaire results             |                                            |
|                                                                                                    | 定期健診予約(春) Annual h                                                             | ealth check-up appointment (spring)           |                                            |
|                                                                                                    |                                                                                |                                               |                                            |
| Amedical Manager                                                                                                    | ◆◆ 立教大学開発                                                                      | 用 � � Log out 29:49                           |                                            |
|                                                                                                    |                                                                                |                                               |                                            |
| 基本情報<br>Basic information                                                                                                    |                                                                                |                                               |                                            |
| 形属キャンパス Campus location                                                                                                    | 油算キャンパス                                                                        | 学生番号 Student ID Number Gl0064                 |                                            |
| 武名 Name 創造章払                                                                                                    |                                                                                | カナ氏名 Name in Kana ソウゲンユキヒロ                    |                                            |
| 生年月日(現在 - 年度末年齢)<br>Date of birth (Current age - Age as o                                                                                             | of end of school year) 2004/08/15 (20 - 20)                                    | 学部 Faculty 经活字部                               |                                            |
| 学科 Department 会計ファイナ:                                                                                                    | シス学科                                                                           | 举年 Orade 2年生                                  |                                            |
|                                                                                                    |                                                                                |                                               |                                            |
| 2024年度 定期健認予約(香)<br>AY2024 Annual health check-up app                                                                                                 | cointment (spring)                                                             |                                               |                                            |
| 画面の指示に従い、春の学内健能                                                                                                    | の予約をおこなってください。                                                                 |                                               |                                            |
| Please follow the instructions on t                                                                                                    | the screen to make a reservation for your spring or                            | -campus health checkup.                       |                                            |
| 献終希望日時<br>Desired health check-up date/ti                                                                                                    | me                                                                             |                                               |                                            |
| 健診希望日時を選択してく<br>※日にちによって、選択可                                                                                                    | .ださい。<br>1能な時間が異なります。また、希望日時の申し込                                               | みは、先着雨となります。                                  |                                            |
| Select a desired date/time<br>*Available times vary by d                                                                                              | for a health check-up<br>ate. Registration for the desired date/time is availa | ble on a first-come, first-booked basis.      |                                            |
| 日にち Date                                                                                                    | ■祝してください ∨                                                                     |                                               |                                            |
| 時間 Time                                                                                                    | 温貯してください 🗸                                                                     |                                               |                                            |
|                                                                                                    |                                                                                |                                               | 申し込み Registration                          |
|                                                                                                    |                                                                                |                                               |                                            |
|                                                                                                    |                                                                                | עיל                                           | フ直面に戻る Return to top screen                |

② Enter the necessary information by following the instructions on the screen, then click the [Registration] button.

| 中和月報<br>asic information                                                                                                    |                                                                                                    |                                                                                        |
|----------------------------------------------------------------------------------------------------|----------------------------------------------------------------------------------------------------|----------------------------------------------------------------------------------------|
| 所属キャンパス Campus location 池袋キャン                                                                                                    | ンパス                                                                                                    | 学生番号 Student ID Number GI0064                                                          |
| 氏名 Name 創源 幸弘                                                                                                    |                                                                                                    | カナ氏名 Name in Kana ソウゲン ユキヒロ                                                            |
| 生年月日(現在・年度末年齢)<br>Date of birth(Current age ・ Age as of end of sch                                                                                                    | hool year) 2004/08/15 (20 + 20)                                                                                                    | 学部 Faculty I坚决学部                                                                       |
| 学科 Department 会計ファイナンス学科                                                                                                    |                                                                                                    | 学年 Grade 2年生                                                                           |
| 024年度  定時確診予約(等)<br>Y2024 Annual health check-up appointment<br>画面の掲示に従い、著の学内健診の予約を2<br>Please follow the instructions on the screen<br>健診希望日時                                                                                                    | (spring)<br>おこなってください。<br>1 to make a reservation for your spring or                                                                                                    | n-campus health checkup.                                                               |
| 024年度  た時健多子約(巻)<br>Y2024 Annual health check-up appointment i<br>画面の指示に従い、着の学内健診の予約を <i>i</i><br>Please follow the instructions on the screen<br>健診希望日時<br>Desired health check-up date/time<br>健診希望日時を選択してください。<br>※日にちによって、選択可能な時間                                                                                         | (spring)<br>おこなってください。<br>i to make a reservation for your spring or<br>が異なります。また、希望日時の申し込                                                                                                    | n-campus health checkup.<br>いみは、先職項となります。                                              |
| 024年度  定時確認予約(番)<br>V2024 Annual health check-up appointment i<br>重面の掲示に従い、雪の学内健診の予約を述<br>Please follow the instructions on the screen<br>健診希望日時<br>Desired health check-up date/time<br>健診希望日時<br>運影希望日時を選択してください。<br>※日にちによって、選択可能な時間<br>Select a desired date/time for a heal<br>*Available times vary by date. Regis      | (spring)<br>おこなってください。<br>i to make a reservation for your spring or<br>が興なります。また、希望日時の申し込<br>th check-up.<br>stration for the desired date/time is availa                                                                 | h-campus health checkup.<br>いみは、先職頃となります。<br>uble on a first-come, first-booked basis. |
| 024年度 定期確認予約(著)<br>W2024 Annual health check-up appointment i<br>画面の指示に従い、書の学内確認の予約を必<br>Please follow the instructions on the screen<br>健認希望日時<br>Desired health check-up date/time<br>確認希望日時を選択してください、<br>※日にちによって、選択可能な時間<br>Select a desired date/time for a healt<br>*Available times vary by date. Regis<br>日にち Date 20 | (spring)<br>おこなってください。<br>I to make a reservation for your spring or<br>が異なります。また、希望日時の申し込<br>th check-up.<br>Istration for the desired date/time is availa                                                                | n-campus health checkup.<br>みは、先着頃となります。<br>bble on a first-come, first-booked basis.  |
| 024年度 定期確認予約(署)<br>W2024 Annual health check-up appointment (<br>重面の指示に従い、書の学内確認の予約を必<br>Please follow the instructions on the screen<br>健認希望日時<br>健認希望日時を選択してください、<br>※日にちによって、選択可能な時勤<br>Select a desired date/time for a healt<br>*Available times vary by date. Regis<br>日にち Date 20<br>時間 Time 10                        | (spring)<br>おこなってください。<br>h to make a reservation for your spring or<br>が異なります。また、希望日時の申し込<br>th check-up.<br>th check-up.<br>th check-up.<br>th check-up.<br>th check-up.<br>th check-up.<br>th check-up.<br>th check-up. | n-campus health checkup.<br>みは、先職頃となります。<br>ble on a first-come, first-booked basis.   |

Health check-up appointments will be filled on a first-come first-served basis. For a given date and time, the maximum number of appointments is predetermined. When this maximum is reached, you will not be able to select an appointment with your desired date and time.

If other students make their health check-up appointments at the same date and time as you, and the maximum number of appointments has been reached when you click the [Registration] button, a message will prompt you to re-select your appointment. It will appear as shown in the figure below.

| 画面の指示に従い、書の学内健診の予約をおこなってください。                                                                                                    |
|----------------------------------------------------------------------------------------------------|
| Please follow the instructions on the screen to make a reservation for your spring on-campus health checkup.                                                                                         |
| 選択された希望目時は、最大予約可能人数に達しました。お手数ですが、別の日時を選択してください。<br>The maximum registration number has been reached on the selected date/time. Sorry for the inconvenience, but please choose a different date/time. |
| 健诊希望目時                                                                                                    |
| Desired health check-up date/time                                                                                                    |
| 健診希望日時を選択してください。<br>※日にちによって、選択可能な時間が異なります。また、希望日時の申し込みは、先着順となります。                                                                                                    |
| Select a desired date/time for a health check-up.<br>* Available times vary by date. Registration for the desired date/time is available on a first-come, first-booked basis.                        |
| 日にち Date 2025/4/1 v                                                                                                    |
| 時間 Time 10.00 ¥                                                                                                    |
|                                                                                                    |
| 申し込み Registration                                                                                                    |

(

③ After you make your selection, the [Annual health check-up appointment completion] screen will be displayed. You have now completed making your health check-up appointment.

| esteed<br>isic information                                                                                                    |                                                      |                                                                                                   |                               |
|----------------------------------------------------------------------------------------------------|------------------------------------------------------|---------------------------------------------------------------------------------------------------|-------------------------------|
| 所属キャンパス Campu                                                                                                    | us location 治論キャンパス                                  |                                                                                                   | 学生番号 Student ID Number GI0064 |
| 氏名 Name 創源章引                                                                                                    | <u>14</u>                                            |                                                                                                   | カナ氏名 Name in Kana ソウゲンユキヒロ    |
| 生年月日(現在,年度末)<br>Date of birth(Current ag                                                                                                    | 年動)<br>e、Age as of end of school year)               | 2004/08/15 (20 · 20)                                                                              | 学部 Faculty 经消学部               |
|                                                                                                    |                                                      |                                                                                                   |                               |
| 学科 Department 会!<br>24年度 定期健診予約<br>2024 Annual health che                                                                                                    | 計ファイナンス学科<br>(春) 受付完了<br>eck-up appointment (spring) | Registration completed                                                                            | 学年 Grade 2年生                  |
| 学科 Department 台<br>24年度 定時建参予約<br>2024 Annual nealth che<br>定形確認診断の予約を、<br>予定が合わなくなった判<br>Registration for the application for the application for the app | Hファイナンス学科  (                                         | Registration completed<br>た。<br>としてください。<br>received as below.<br>one the registered date/time by | 부루 Grade 2루主                  |

You can open the [Annual health check-up appointment] screen again and select another date and time, if this request falls within the period for accepting annual health check-up appointments. However, the date and time that can be selected will be limited to those that have not reached the maximum number of appointments at the time of operation.

#### 4-1-2. Confirming the date and time of your health check-up appointment

1

If you open the Medical Manager Portal Site top screen after making an appointment for a health check-up as described in <<<u>4-1-1</u>. <u>Making an appointment for an on-campus health check-up (Page 14)>></u>, the date and time of the health check-up appointment you made will be displayed.

| 本情報<br>sic information                                                                                                    |                                                                         |                                                                                                    |
|----------------------------------------------------------------------------------------------------|-------------------------------------------------------------------------|----------------------------------------------------------------------------------------------------|
| 所属キャンパス Campus location 池会キャンパス                                                                                                    |                                                                         | 学生番号 Student ID Number GI0064                                                                          |
| 氏名 Name 創源 幸弘                                                                                                    |                                                                         | カナ氏名 Name in Kana ソウゲンユキヒロ                                                                             |
| 生年月日(現在 - 年度末年齢)<br>Date of birth (Current age - Age as of end of school year)                                                                                                    | 2004/08/15 (20 · 20)                                                    | 学邮 Faculty 经济学邮                                                                                        |
| 学科 Department 会計ファイナンス学科                                                                                                    |                                                                         | 学年 Grade 2年生                                                                                           |
| 24年度 健診予約 (番)<br>2024 appointment (spring)<br>2244/2 10:00                                                                                                    |                                                                         |                                                                                                    |
| 24年度 健診予約 (事)<br>2024 appointment (spring)<br>224/4/2 10:00<br>-クルメニュー<br>tal menu                                                                                                    |                                                                         |                                                                                                    |
| 24年度 健診予約 (番)<br>2024 appointment (spring)<br>2244/2 10:00<br>ークリレメニュー<br>tal menu<br>軽変からのお知らせ<br>nouncement from the health center                                                                                                    |                                                                         |                                                                                                    |
| 24年度 健診予約 (書)<br>2024 appointment (spring)<br>224/4/2 10:00<br>-クリレメニュー<br>tal menu<br>健変からのお知らせ<br>nonucement from the health center<br>224年度 学生定期健認の実施期間です。学内健認を想<br>細は、大学ポータルサイトの記事をご参照ください。                                                                                                    | 受診できなかった方は、 医療機関を                                                       | 昭介するので保護室にきてください。                                                                                      |
| 24年度 健診予約 (豪)<br>2024 appointment (spring)<br>2024/4/2 10 00<br>-クリレメニュー<br>tal menu<br>建築からのお知らせ<br>nouncement from the health center<br>224年度 学生工明健珍の法施明間です。学内保護を引<br>端は、大学ボータルサイトの記事をご参照ください。<br>vis is the implementation period for the 2024 student re<br>il refer you to a medical institution.<br>yr defails, please refer to the article on the university p | 乾むできなかった方は、医療機関を<br>egular health checkup. If you are un<br>ortal site. | 昭介するので保健室にきてください。<br>able to attend the on-campus health checkup, please come to the health room and w |

#### 1. Annual health check-up questionnaire

In a similar way to annual health check-up appointments, you will need to answer a corresponding questionnaire through the Medical Manager Portal Site to receive the on-campus health check-up. Similarly, you will also need to answer a questionnaire to claim an additional health check-up if you were unable to take a health check-up on campus.

Students who need to make an appointment and determine the amount of time available, please check the separate guidance from the health center.

#### 5-1-1. Completing a questionnaire for an annual health check-up

① Click the [Annual health check-up questionnaire] button on the Portal menu from the Medical Manager Portal Site top screen to move to [Start answering questionnaire for an annual health check-up] screen.

Read the guidance text displayed on the screen and click the [Start responding] button.

| nnouncement from the health center                                                                                                    |                                                                                                    |                                                                                                    |                                                           |
|----------------------------------------------------------------------------------------------------|----------------------------------------------------------------------------------------------------|----------------------------------------------------------------------------------------------------|-----------------------------------------------------------|
| 2024年度 学生定期健診の実施期間です。学内健診を引<br>洋細は、大学ポータルサイトの記事をご参照ください。                                                                                                    | 受診できなかった方は、医療機関を                                                                                                    | 紹介するので保健室にきて                                                                                                    | てください。                                                    |
| This is the implementation period for the 2024 student r<br>vill refer you to a medical institution.<br>For details, please refer to the article on the university p                                                                                                    | regular health checkup. If you are ur<br>portal site.                                                                                                 | nable to attend the on-cam                                                                                                    | pus health checkup, please come to the health room and we |
|                                                                                                    | 一般健診結果閲覧 Access to ge                                                                                                    | neral health check-up resu                                                                                                    | ilts                                                      |
|                                                                                                    | 定期健診問診 Annual health                                                                                                    | n check-up questionnaire                                                                                                    |                                                           |
|                                                                                                    | 定期健診予約(春) Annual health                                                                                                    | check-up appointment (sp                                                                                                    | pring)                                                    |
|                                                                                                    |                                                                                                    |                                                                                                    |                                                           |
| Length Manager                                                                                                    | ◆◆ 立教大学開発用 ◆                                                                                                    | •                                                                                                    | Log out 28:56                                             |
|                                                                                                    |                                                                                                    |                                                                                                    |                                                           |
|                                                                                                    |                                                                                                    |                                                                                                    |                                                           |
|                                                                                                    |                                                                                                    |                                                                                                    | 1                                                         |
| 五<br>本情報<br>assic information                                                                                                    |                                                                                                    |                                                                                                    | R                                                         |
| 基本情報<br>Basic information<br>所属キャンパス Campus location 施設キャンパス                                                                                                    |                                                                                                    | 学生番号 Student ID Numl                                                                                                    | ber Cloose                                                |
| <mark>基本情報<br/>Basic Information</mark><br>所属キャンパス Campus location 油読キャンパス<br>氏名 Name 創意 ゆか                                                                                                    |                                                                                                    | 学生垂号 Student ID Numi<br>力ナ氏名 Name in Kana                                                                                                  | ber Gl0089<br>גב גיפיני                                   |
| ま大博報<br>tasic information<br>所属キャンパス Campus location 治論キャンパス<br>氏名 Name 創源 ゆか<br>生年月日 (現在・年度未年齢)<br>Date of birth (Current age - Age as of end of school year)                                                                                                    | 2004/09/11 (20 - 20)                                                                                                    | 学主番号 Student ID Numi<br>カナ氏名 Name In Kana<br>学部 Faculty 秘界学部                                                                               | ber G10009<br>גב געפע                                     |
| 本情報<br>Basic Information 所属キャンパス Campus location 油除キャンパス 氏名 Name 創意 ゆか 生年月日(現在・年度未年齢) Date of brith (Current age - Age as of end of school year) 学科 Department 経営学科                                                                                                    | 2004/09/11 (20 - 20)                                                                                                    | 学生番号 Student ID Numl<br>力ナ氏名 Name In Kana<br>学部 Faculty 経済学部<br>学年 Grade 2年生                                                               | פר נוסטפ<br>גב גיציע                                      |
| 基本情報<br>Basic Information 所属キャンパス Campus location 池奈キャンパス 氏名 Name 創意 ゆか 生年月日 (現在・年度末年齢) Date of birth (Current age - Age as of end of school year) 学科 Department 経営学科                                                                                                    | 2004/09/11 (20 - 20)                                                                                                    | 学生番号 Student ID Numl<br>力ナ戊名 Name in Kana<br>学部 Faculty 经济学部<br>学年 Grade 2年生                                                               | ber (10039<br>תב לעליע                                    |
| 基本情報<br>iasic information<br>所属キャンパス Campus location 池梁キャンパス<br>氏名 Name 創度 ゆか<br>生年月日 (現在・年度未年齢)<br>Date of bitht (Current age - Age as of end of school year)<br>学科 Department 経営学科<br>1024年度 定時健診問診 回答開始<br>W2024 Annual health check-up questionnaire (Starting)                                                                                                    | 2004/09/11 (20 - 20)                                                                                                    | 学生番号 Student ID Numi<br>カナ氏名 Name in Kana<br>学部 Faculty 秘密学部<br>学年 Grade 2年生                                                               | שר גענייע<br>גב געניע                                     |
| 基本情報<br>Basic Information<br>所属キャンパス Campus location 池奈キャンパス<br>氏名 Name 創版 ゆか<br>生年日日(現在・年度未年論)<br>Date of birth (Current age - Age as of end of school year)<br>学科 Department 経営学科<br>P34 Department 経営学科<br>P34 P45 日本語の地学校の日本語の地学校の日本語の<br>2024年度 定期健康時間について、画面の地学がに従っ<br>新要特問は、およその分程度です。                                                                                                    | 2004/09/11 (20 - 20)<br>response)<br>て閉診に回答してください。<br>できません。事前に必ず回答してく                                                                                | 学生番号 Student ID Numl<br>カナ氏名 Name in Kana<br>学部 Faculty 経済学部<br>学年 Grade 2年生                                                               | ber (10009<br>תב לעכיע                                    |
| S大博報 iasic information 所属キャンパス Campus location 治典キャンパス 氏名 Name 創源やか 生年月日 (現在・半環未年齢) Date of bithit (Current age - Age as of end of school year) 学科 Department 経営学科 2024年度 定期健康診断について、画面の指示に従っ 所要等間は、およそろ分程度です。 問診DEをおこされないと、学が健静を行けることはお For the 2024 regular health checkup, please follow the thit will take approximately 5 minutes. Hyou do not answer the questionnaire, you will not be different and a second and a second approximately 5 minutes. | 2004/09/11 (20 - 20)<br>response)<br>て閉診に回答してください。<br>できません。事前に必ず回答してく<br>instructions on the screen and answ<br>able to take the on-campus health ci | 学生番号 Student ID Numi<br>カナ氏名 Name in Kana<br>学部 Faculty 経営学部<br>学年 Grade 2年生<br>ださい。<br>er the questionnaire.<br>heckup. Please be sure to | er G10089<br>ソンサンユカ                                       |

(2) The [Annual health check-up questionnaire answer entry] screen will be displayed. Follow the instructions and answer questionnaires.

Some questionnaire items are grayed out. This depends on the results of the questionnaire, and additional answers may also be required.

| Information                                                                                                    |                                                              |                                  |                                                                               |  |
|----------------------------------------------------------------------------------------------------|--------------------------------------------------------------|----------------------------------|-------------------------------------------------------------------------------|--|
| 国キャンパス Campus location 出身キャンパス                                                                                                    |                                                              | 守主基号 Stude                       | tt ID Number Gl0019                                                           |  |
| 後 Name 22歳 切力                                                                                                    |                                                              | 力ナ形名 Name                        | in Kana シウガンコカ                                                                |  |
| 年月日 (現在・年間末年録)<br>ate of birth (Current age - Age as of end of school year)                                                                                                    | 2004/09/11 (20 - 20)                                         | 'Y의 Faculty                      | 16770                                                                         |  |
| 的 Department 经常学科                                                                                                    |                                                              | ₩≓# Grade 2                      | 14 <u>4</u>                                                                   |  |
| in this was                                                                                                    |                                                              |                                  |                                                                               |  |
| 24 Annual health check-up questionnaire (Respo                                                                                                    | nse)                                                         |                                  |                                                                               |  |
| と活習慣について、当てはまるものに回答してく<br>Answer to questions that are applicable                                                                                                    | ださい。<br>e to your life style.                                |                                  |                                                                               |  |
| <ol> <li>         前倉を食べますか?     </li> </ol>                                                                                                    |                                                              |                                  |                                                                               |  |
| Do you eat breakfast?                                                                                                    |                                                              |                                  |                                                                               |  |
| BACRUN NO                                                                                                    |                                                              |                                  |                                                                               |  |
| <ul> <li>●</li> <li>3. 運動管理について、回答してください。</li> <li>3. Describe your exercise habits.</li> <li>○ 毎日優勝する Exercise every day</li> </ul>                                                                                                    |                                                              |                                  |                                                                               |  |
| <ul> <li>○通に数回連動する Exercise several time</li> <li>○月に数回運動する Exercise several time</li> <li>○目とんど運動しない Hardly exercise</li> </ul>                                                                                                    | s a week<br>s a month                                        |                                  |                                                                               |  |
| <ol> <li>タバコを扱いますか?(すべての加熱式た)</li> <li>Do you smoke including the use of heated cig</li> </ol>                                                                                                    | (こや電子タバコを含みます)<br>arethes and electronic cloarethes?         |                                  |                                                                               |  |
| ORD Yes                                                                                                    |                                                              |                                  |                                                                               |  |
| <ul> <li>         ・         ・         ・</li></ul>                                                                                                    |                                                              |                                  |                                                                               |  |
| 5. 飲酒發慣がありますか?                                                                                                    |                                                              |                                  |                                                                               |  |
| <ol> <li>Do you drink alcohol regularly?</li> <li>O Remark to a second second</li></ol> |                                                              |                                  |                                                                               |  |
| 〇 副間はない No                                                                                                    |                                                              |                                  |                                                                               |  |
| (「飲酒習慣がある」の場合)飲酒の時、5合は<br>げ you answered "Yes") When you drink alcohol.                                                                                                    | 上お画を飲みますか?(1合とは 日本<br>do you drink three gő or more (each gö | :満180mt/ビー)<br>is equal to 180 r | Loooms,-'398(110ml)<br>m. of sake/500 mL of bees(110 mL of distilled spirit)? |  |
| 3品以上銀行 Drink 23g6<br>3品以上銀走以い No I do not drink 23g                                                                                                    | 5                                                            |                                  |                                                                               |  |
| (「S会は上飲む」の場合) どれくらいの機能で<br>Type answered Torok > 3 of Theory of the                                                                                                    | 飲みますか?<br>si dmak?                                           |                                  |                                                                               |  |
| 期后1日以下 Sonce per week                                                                                                    |                                                              |                                  |                                                                               |  |
| 祖伝2~-4间 2 to 4 times per week                                                                                                    |                                                              |                                  |                                                                               |  |
| 間に5~6日 5 to 6 times per week                                                                                                    |                                                              |                                  |                                                                               |  |

③ If you want to stop answering questions before reaching the end of the questionnaire, or if you want to save an incomplete set of answers, click the [Save temporarily] button at the bottom of the screen. Since answering will be suspended, please resume, and proceed with answering by the due date.

|                                                                   |                          |                     | 確認 Confirm -    | 時保存 Save temporarily     |
|-------------------------------------------------------------------|--------------------------|---------------------|-----------------|--------------------------|
|                                                                   |                          |                     | トップ画面           | こ戻る Return to top screen |
| Medical Manager                                                   | ◆◆ 立教大学開発                | /用 ♦♦               | Log out 29 : 58 |                          |
|                                                                   |                          |                     |                 |                          |
| 基本情報<br>Basic information                                         |                          |                     |                 | 1                        |
| 所属キャンパス Campus location 池袋キャ                                      | シバス                      | 学生番号 Student ID Nut | nber GI0089     |                          |
| 氏名 Name 創源 ゆか                                                     |                          | 力ナ氏名 Name in Kana   | ソウゲン ユカ         |                          |
| 生年月日(現在・年度未年齢)<br>Date of birth(Current age • Age as of end of se | 2004/09/11 (20 • 20)     | 学部 Faculty 經濟学部     | 5               |                          |
| 学科 Department 经营学科                                                |                          | 学年 Grade 2年生        |                 |                          |
|                                                                   |                          |                     |                 |                          |
| 2024年度 定期鍵診問診 回答中断                                                | e (Response internupted) |                     |                 |                          |

④ Once you have provided answers to all questions in the questionnaire, the [Confirm] button at the bottom of the screen can be clicked. Click the [Confirm] button and check your answers on the [Annual health check-up questionnaire answer status confirmation] screen.

| ナフィラキシーショックの既往がある」の場合<br>vered "Yes") Have you been prescribed EpiPer<br>方されている Have been prescribed                                                             | h) エビベンを処方されていますか?<br>n?                                                                                                    |                          |                         |
|----------------------------------------------------------------------------------------------------|----------------------------------------------------------------------------------------------------|--------------------------|-------------------------|
| 方されていない Have not been prescribed                                                                                                    |                                                                                                    |                          |                         |
|                                                                                                    |                                                                                                    |                          |                         |
|                                                                                                    |                                                                                                    | 確認 Co                    | nfirm 一時保存 Save tempora |
|                                                                                                    |                                                                                                    |                          | L                       |
|                                                                                                    |                                                                                                    |                          | The states of states    |
|                                                                                                    |                                                                                                    |                          |                         |
| Lender Manager                                                                                                    | ♦♦ 立教大学開発用 ♦●                                                                                                    | Log out 27 : 11          |                         |
|                                                                                                    |                                                                                                    |                          |                         |
| 基本情報                                                                                                    |                                                                                                    |                          |                         |
| Basic information                                                                                                    |                                                                                                    |                          |                         |
| 所属キャンパス Campus location 池嶽キャンパ                                                                                                    | び、<br>- デ生毎号                                                                                                    | Student ID Number Gi0009 |                         |
| 氏名 Name 創證 ゆか                                                                                                    | カナ氏名                                                                                                    | Name in Kata ソウゲンユカ      | N                       |
| 生年月日 (現在 - 年度末年載)<br>Date of birth (Current age - Age as of end of school                                                                                        | # year) 2004/09/11 (20 · 20) 学部 Fact                                                                                              | ay 經濟学部                  |                         |
| 学科 Department 日安学科                                                                                                    | 学年 Gras                                                                                                    | 5m 2半生                   |                         |
|                                                                                                    |                                                                                                    |                          |                         |
| 2024年度 定期健診問診 回答状況確認<br>AY2024 Annual health check-up questionnaire (C                                                                                           | Cherking response status)                                                                                                    |                          |                         |
| 回答内容を確認し、問題がないかどうかを確認                                                                                                    | 認したら、 [完了] ボタンをクリックして次の画面へ達                                                                                                    | んでください。                  |                         |
| 回答内容を修正する場合は、[戻る]ボタン®<br>Please check your answers to ensure they are                                                                                            | をクリックして、再度、開診回答を行ってください。<br>e correct. Then, press the (Complete) button to proceed !                                             | to the next screen.      |                         |
| If you need to modify your answer(s), click the                                                                                                    | [Back] button to respond to questions again.                                                                                      |                          |                         |
| 生活習慣について、当てはまるものに回<br>Answer to questions that are appl                                                                                                    | 否してくたさい。<br>licable to your life style.                                                                                           |                          |                         |
| 1. 朝食を食べますか?<br>1. Do you eat breakfast?                                                                                                    |                                                                                                    |                          |                         |
|                                                                                                    | 回答 Answer:                                                                                                    |                          |                         |
|                                                                                                    |                                                                                                    |                          |                         |
| 食べない No                                                                                                    |                                                                                                    |                          |                         |
| 食べない No<br>2、あなたの平均睡眠時間はどれにあ                                                                                                    | 5てはまりますか?                                                                                                    |                          |                         |
| 食べない No<br>2. あなたの平均睡眠時間はどれにあ<br>2. How long, in hours, is your average                                                                                          | 5ではまりますか?<br>: sleep duration?<br>回答 Answer :                                                                                     |                          |                         |
| ★べた()、 No<br>2 . おちなたの平均緩緩時気によどれにお<br>2 . How long, in hours, is your average<br>5                                                                               | 5ではまりますか?<br>Sieep duration?<br>回答 Answer:                                                                                        |                          | _                       |
| <ul> <li>食べない No</li> <li>2. あちたの子門時間の気はとてにため</li> <li>2. How long, in hours, is your average</li> <li>3. 運動気気がアーロップ 回転 マック</li> </ul>                           | Sではまりますか?<br>Sidep duration?<br>回答 Answer :                                                                                       |                          |                         |
| 食べない No<br>2. あなたの子均模規約気はとされにあ<br>2. How long, in hours, is your average<br>0<br>3. 運動設備について、回答してくだ<br>3. Describe your exercise habts                           | stはまりますか?<br>Steep Gualdon?<br>回答 Answer:<br>さい、                                                                                  |                          |                         |
| 会べない No<br>2. あなたの子均模模的物価とされにあ<br>2. How long, in hours, is your average<br>3. 通客部間でついて、回答してくだ<br>3. Detectibe your searchie habts                               | stidatのますか?<br>steep duation?<br>回答 Answer:<br>Cさい。<br>回答 Answer:                                                                 |                          |                         |
| 会べない No<br>2. あなたの子均模模的気候はとれにあ<br>2. How long, in hours, is your average<br>5<br>3. 運動設備について、回答してくだ<br>3. Discrible your searche habs.<br>ほとんど運動しない Haudy search | stidat0まずか?<br>sielep dualion?<br>こさい。<br>いいのではないので、<br>の部本のever:<br>1580<br>1580<br>1580<br>1580<br>1580<br>1580<br>1580<br>1580 |                          |                         |

(5) To correct an answer, click the [Back] button at the bottom of the screen and answer the questionnaire again. Click the [Complete] button when you are ready to submit the questionnaire.

| ない No                                                            |                                                                                                    |
|------------------------------------------------------------------|----------------------------------------------------------------------------------------------------|
| 過去(小~高校)ので心臓健診(心電図)<br>Were there any findings from the heart ex | で所見がありましたか?<br>amination (electrocardiogram) that you underwent in the past (from elementary to high school years)? |
|                                                                  | 回答 Answer:                                                                                                    |
| ない No                                                            |                                                                                                    |
| アナフィラキシーショックの既往はあり<br>Do you have a history of anaphylactic sho  | \$予か?<br>ck?                                                                                                    |
|                                                                  | 回答 Answer:                                                                                                    |
| ない No                                                            |                                                                                                    |
|                                                                  |                                                                                                    |
|                                                                  | 完了 Complete 戻                                                                                                    |

(6) When the message "Your answers to the annual health check-up questionnaire have been received" is displayed, it indicates that the questionnaire is completed.

| 基本情報<br>Basic information                                                      |                      |                               |
|--------------------------------------------------------------------------------|----------------------|-------------------------------|
| 所属キャンパス Campus location 池袋キャンパス                                                |                      | 学生番号 Student ID Number GI0089 |
| 氏名 Name 創源 ゆか                                                                  |                      | カナ氏名 Name in Kana ソウゲン ユカ     |
| 生年月日(現在 · 年度末年齢)<br>Date of birth (Current age - Age as of end of school year) | 2004/09/11 (20 · 20) | 学部 Faculty 经济学部               |
| 学科 Department 経営学科                                                             |                      | 学年 Grade 2年生                  |
| 001年度 · 宇朗建谷碑谷 同学学了                                                            |                      |                               |
| AY2024 Annual health check-up questionnaire (Response of                       | completed)           |                               |
| 定期健診問診の回答を受け付けました。                                                             |                      |                               |
| Your answers to the annual health sheek up questionnaire                       | have been received   |                               |

You may be able to re-answer the annual health check-up questionnaire within the response period, even after completing the questionnaire. This depends on the implementation status of your health check-up. Please contact the health center if you would like to change the contents of one or more answers but cannot do so through the Medical Manager Portal Site.

#### 2. Other questionnaires (Mountaineering Group, etc.)

Several types of "other questionnaires" are administered on the Medical Manager Portal Site as shown in <<<u>2</u>. Access to other questionnaire results (Page 11)>>.

Not all students are eligible for these questionnaires. Eligibility is determined by a student's participation in club activities, completion of certain courses, etc. Please check the separate guidance from the health center for more information on other questionnaires, including the period in which they must be completed.

5-2-1. Completing other questionnaires (Mountaineering Group, etc.)

① Click the [Mountaineering Group questionnaire] button, etc. on the Portal menu from the Medical Manager Portal Site top screen to move to the [Start answering other questionnaires] screen. Select the button according to the type of "other questionnaires" to be completed.

Read the guidance text displayed on the screen and click the [Start responding] button.

\* As an example, the [Mountaineering Group questionnaire] button is clicked here.

| uncement from the health center                                                                                                    |                                                                                                    |
|----------------------------------------------------------------------------------------------------|----------------------------------------------------------------------------------------------------|
| 4年度 学生定期健診の実施期間です。学内健診を受診できなかった<br>は、大学ボータルサイトの記事をご参照ください。                                                                                                    | た方は、医療機関を紹介するので保健室にさてください。                                                                                               |
| is the implementation period for the 2024 student regular health chorefer you to a medical institution.<br>details, please refer to the article on the university portal site.                                                         | eckup. If you are unable to attend the on-campus health checkup, please come to the health room and we                   |
| 一般健診結果                                                                                                    | 果酸鈣 Access to general health Check-up results                                                                            |
| 定期健診予約(                                                                                                    | (書) Annual health check-up appointment (spring)                                                                          |
| 山岳団体                                                                                                    | 体制診 Mountaineering Group questionnaire                                                                                   |
| スポーツスタディ(ウォーター                                                                                                    | -エクササイズ) 問診 Sports Study(Water Exercise) questionnaire                                                                   |
| 運動方法学演習                                                                                                    | 習時診 Exercise Technique Seminar questionnaire                                                                             |
| 体育実                                                                                                    | 奧技問診 Physical Education questionnaire                                                                                    |
| 健康チェック                                                                                                    | クシート間診 Health check sheet questionnaire                                                                                  |
|                                                                                                    | NEXUS標證 NEXUS questionnaire                                                                                              |
| 婦人科相談問診(                                                                                                    | (1回目) Gynecology consultation questionnaire (1st)                                                                        |
| 婦人科相談問診(                                                                                                    | (2回目) Gynecology consultation questionnaire (2nd)                                                                        |
| 婦人科相談問診(                                                                                                    | (3回日) Gynecology consultation questionnaire (3rd)                                                                        |
|                                                                                                    |                                                                                                    |
| ▲Medical Manager ◆◆ 立教                                                                                                    | 攻大学開発用 ◆ ◆ Log out 29:49                                                                                                 |
| ▲Medical Manager ◆◆立教                                                                                                    | 处大学開発用 ◆◆ Log out 29 : 49                                                                                                |
| ▲Medical Manager ◆◆ 立教                                                                                                    | 处大学開発用 ◆◆ <u>Log out</u> 29:49                                                                                           |
| ▲Medical Manager ◆◆立教<br>基本猜般<br>Basic information                                                                                                    | 处大学開発用 ◆◆ Log out 29:49                                                                                                  |
| ▲Medical Manager ◆◆立刻<br>基本情報<br>Basic information<br>所属キャンバス Campus location 法会キャンバス                                                                                                    | 收大学開発用 ◆◆ Log out 29:49                                                                                                  |
| Medical Manager  ◆ 立刻  基本情報 Basic information  所属キャンパス Campus location 売会キャンパス  広名 Name 創造 美紀                                                                                                    | 数大学開発用 ◆◆ Log out 29:49<br>学生毎号 Student ID Number 00350<br>カナ氏名 Name in Kana ソウダン ミキ                                     |
| ▲Medical Manager ◆◆立刻<br>基本情報<br>Basic information<br>所属キャンパス Cangus location 治会キャンパス<br>氏名、Name 創造来记<br>全年月日 (現在・年度末年編)<br>Date of bith (Current age - Age as of end of school year)<br>2003/12/25 (2)                                | 数大学開発用 ◆◆ Log out 29:49                                                                                                  |
| ▲ Medical Manager ◆ 立羽<br>基本清報<br>Basic information<br>原語キャンパス Campus location 治泉キャンパス<br>氏名 Name 創造 東紀<br>生年月日 (現在・年期未用論)<br>Date of birth (Current age - Age as of end of school year)<br>2003/12/25 (2)<br>学科 Department 会打ファイナンス学科 | 数大学開発用 ◆◆ Log out 29:49                                                                                                  |
| ▲ Medical Manager ◆ 立羽<br>基本精経<br>Basic information<br>所能キャンパス Campus location 治会キャンパス<br>氏名 Name 創選 英紀<br>主年月日(現在・牛茸未牛翁)<br>Date of brifth (Current age - Age as of end of school year)<br>2003/12/25 (2)<br>予約 Department 会計ファイナンス予約 | 数大学開発用 ◆◆ Log out 29:49                                                                                                  |
| Medical Manager                                                                                                    | 数大学開発用 ◆◆ Log out 29:49                                                                                                  |
| Medical Manager                                                                                                    | 数大学開発用 ◆◆ Log out 29:49                                                                                                  |
| Medical Manager                                                                                                    | 数大学開発用 ◆◆ Log out 29:49<br>ア左番号 Student ID Number GH0350<br>カナ氏名 Neme in Kana ソウゲン ミキ<br>学師 Facally 経済学師<br>学年 Grade 2坪生 |
| Medical Manager                                                                                                    | 大学開発用 ◆◆ Log oxt 29:49                                                                                                   |
| Medical Manager                                                                                                    | b大学開発用 ◆◆ Log out 29:49                                                                                                  |

(2) The [Other questionnaire answer entry] screen will be displayed. Follow the instructions on the screen and answer the questionnaire.

The subsequent operating procedures are the same as [2] and later in <<<u>5-1-1. Completing a questionnaire for an annual health check-up</u> (Page 17)>>.

| Medical Manager                                                                                                    | ◆◆ 立教大学開発用 ◆        | • Log out 29 : 45             |
|----------------------------------------------------------------------------------------------------|---------------------|-------------------------------|
|                                                                                                    |                     |                               |
| :988<br>An adversation                                                                                                    |                     |                               |
| Halth #5/17. Campus location   15/815 #5/17                                                                                                    |                     | 学业提升 Student ID Number CV3360 |
| 55 Nere 8.8 2.0                                                                                                    |                     | カナガネ Names Kana シフジンモキ        |
| 10年1月1日(現在一年度末年間)                                                                                                    | Andrew The Art      | 78 Fecty (6378                |
| Date of birth: (Current age - Age as of end of school y                                                                                                    | (m) 2007-00 (21-20) |                               |
| 第4 Department 合わファイナンス学科                                                                                                    |                     | PE Orde 252                   |
| i本変 山島田和福祉 高等<br>024 Mountaineering Group questionnaire (Res                                                                                                    | ponse)              |                               |
| KEMAS.                                                                                                    |                     |                               |
|                                                                                                    | 2222                |                               |
| () 01:山泉郡                                                                                                    | aped).              |                               |
| <ul> <li>□ 02:標準部はの会</li> <li>□ 02:適議会</li> </ul>                                                                                                    |                     |                               |
| <ul> <li>(-) (4:ハイキングクラブ</li> <li>(-) (5:単態会)</li> </ul>                                                                                                    |                     |                               |
| 〇 06: 藤城郡<br>〇 07:立御ローバース                                                                                                    |                     |                               |
| (1) 00 : ₹104E                                                                                                    |                     |                               |
| 次の設計について当てはまるものに回答して                                                                                                    | CEBU.               |                               |
| つまいにんきないかをしたことがありますか<br>○ 扱い                                                                                                    |                     |                               |
| 0.86                                                                                                    |                     |                               |
| (「ある」の場合)内容を記入してください                                                                                                    |                     |                               |
|                                                                                                    |                     |                               |
|                                                                                                    |                     |                               |
|                                                                                                    |                     |                               |
| 運動以外でも動体・思切れて苦しくなること<br>○ ない                                                                                                    | はありますか?             |                               |
| 86                                                                                                    |                     |                               |
| (188).046) UD. 20390804                                                                                                    | るのかを記入してください。       |                               |
|                                                                                                    |                     |                               |
|                                                                                                    |                     |                               |
|                                                                                                    |                     |                               |
| 入当時や暑い研究外でも、気が遠くなったり                                                                                                    | 豪謡を失ったことがありますか?     |                               |
| 0.895                                                                                                    |                     |                               |
| 0.86                                                                                                    |                     |                               |
| ((##) 09#) 110, 20204954                                                                                                    | ったのかを起入してください。      |                               |
|                                                                                                    |                     |                               |
|                                                                                                    |                     |                               |
|                                                                                                    |                     |                               |
| 0 2000m # M                                                                                                    |                     |                               |
| ○ 2000m~-5000m高級<br>○ 5000m21 h                                                                                                    |                     |                               |
| ं रूपा                                                                                                    |                     |                               |
| その他、活動に際し、休眠園で不安・暖時に                                                                                                    | 思う要はわりますか?          |                               |
| 100 C 100 C |                     |                               |
| ( Taxa ) million million ( ) and (                                                                                                    |                     |                               |
| CORD NEED DESERVOCCESIO                                                                                                    |                     |                               |
|                                                                                                    |                     |                               |
|                                                                                                    |                     |                               |
| あなたは射入部長・線然部長のうち、 とちら                                                                                                    | こ目ではおりますか?          |                               |
| ○ 練入却指                                                                                                    |                     |                               |
| ~ million                                                                                                    |                     |                               |
| (新入部具のみ信告) 今までに登山の経験は、<br>約2.)                                                                                                    | ありますか?              |                               |
| 86                                                                                                    |                     |                               |
| (総統部員のみ回答) 特を塗り活動中に、 の                                                                                                    | 綿毛膚やケガ、困ったことなどありました | 19 P                          |
| 850<br>86                                                                                                    |                     |                               |
|                                                                                                    |                     |                               |
| CIBALOWEI HEERAUTCEEN                                                                                                    |                     |                               |
|                                                                                                    |                     |                               |
|                                                                                                    |                     |                               |
|                                                                                                    |                     |                               |
|                                                                                                    |                     | 福祉,Confirm. 一時保存 Save tempo   |
|                                                                                                    |                     | トップ画面に開る Return to top        |

i

"Other questionnaires" cannot be altered once submitted. This includes resubmissions within the response period.

#### 1. Participating in questionnaires

The health center may require the completion of additional questionnaires to obtain information about a student's lifestyle, vaccination status against infectious diseases, etc.

For guidance on the purpose of each questionnaire, students who should complete the questionnaire, and the period during which you can complete the questionnaire, please check the separate guidance from the health center.

#### 6-1-1. Completing a questionnaire

① To display the [Start answering questionnaire] screen, click the [Questionnaire] button on the Portal menu on the Medical Manager Portal Site top screen. Follow the guidance from the health center and select the button corresponding with the type of questionnaire you wish to take.

Read the guidance text displayed on the screen and click the [Start responding] button.

\* As an example, the [Sleep questionnaire] button is clicked here.

| 2024年度 学生定期健認の実施期間です。学内健認                                                                                                    | を受診できかかった方け 医療編集                                                                          | #本初介するので保健家にきてください。                                                                                   |  |  |  |  |
|----------------------------------------------------------------------------------------------------|-------------------------------------------------------------------------------------------|----------------------------------------------------------------------------------------------------|--|--|--|--|
| 詳細は、大学ボータルサイトの記事をご参照ください                                                                                                    | ),                                                                                        | SCHIT FOUNDERLCC CALCUS                                                                               |  |  |  |  |
| This is the implementation period for the 2024 studer<br>will refer you to a medical institution.<br>For details, please refer to the article on the universit                                                                                                    | t regular health checkup. If you are<br>/ portal site.                                    | unable to attend the on-campus health checkup, please come to the health room and we                  |  |  |  |  |
|                                                                                                    | 一般健診結果閲覧 Access to                                                                        | general health check-up results                                                                       |  |  |  |  |
| 定期確診時診 Annual heath check-up questionnaire                                                                                                    |                                                                                           |                                                                                                    |  |  |  |  |
|                                                                                                    | 定期健診予約(春) Annual hea                                                                      | aith check-up appointment (spring)                                                                    |  |  |  |  |
|                                                                                                    | 睡眠に関するアンケー                                                                                | ► Sleep questionnaire                                                                                 |  |  |  |  |
|                                                                                                    |                                                                                           |                                                                                                    |  |  |  |  |
|                                                                                                    |                                                                                           |                                                                                                    |  |  |  |  |
| Lender Manager                                                                                                    | ◆◆ 立教大学開発用                                                                                | ◆◆ <u>Log out</u> 29 : 57                                                                             |  |  |  |  |
|                                                                                                    |                                                                                           |                                                                                                    |  |  |  |  |
|                                                                                                    |                                                                                           |                                                                                                    |  |  |  |  |
| 基本情報                                                                                                    |                                                                                           |                                                                                                    |  |  |  |  |
| 基本情報<br>Basic information                                                                                                    |                                                                                           | WARE Staded Disable (1922)                                                                            |  |  |  |  |
| 基本情報<br>Basic information<br>所具キャンパス Campus location 池谷キャンパス                                                                                                    |                                                                                           | 学生語号 Student ID Number G10359                                                                         |  |  |  |  |
| <mark>基本情報</mark><br>Basic information<br>所属キャンパズ Campus location 泡袋キャンパズ<br>氏名 Name 創選 美化<br>今年日日 (海工・5度また的)                                                                                                    |                                                                                           | 学生番号 Student ID Number 010359<br>カナ氏名 Name In Kana ソンウケンミネ                                            |  |  |  |  |
| 基本情報 Basic information                                                                                                    | 2003/12/25 (21 - 21)                                                                      | 学生番号 Student ID Number 010359<br>カナ氏名 Name in Kana ソウゲンミキ<br>学部 Facuty 経済学部                           |  |  |  |  |
| 基本情報<br>Basic Information<br>所属キャンパス Campus location 泡袋キャンパス<br>氏名 Name 創選 東記<br>生年月日(現在・年度末年齢)<br>Date of bith(Current age - Age as of end of school year)<br>学科 Department 会計ファイナンス学科                                                                                                    | 2003/12/25 (21 - 21)                                                                      | 学生番号 Student ID Number 010359       力ナ氏名 Name in Kana ソウゲン ミキ       学郎 Facuby 経済学部       学座 Grade 2年生 |  |  |  |  |
| 基本情報       Basic information       所属キャンパス Campus location 治費キャンパス       氏名 Name 創源 東記       生年月日 (現在・毛葉末年前)<br>Date of lithit (Current age + Age as of end of school yang)       学科 Department 会計ファイナンス学科                                                                                                    | 2003/12/25 (21 - 21)                                                                      | 学生番号 Student ID Number 010359<br>カナ氏名 Name in Kana ソウサンミキ<br>学部 Facuty 経済学部<br>学年 Orade 2年生           |  |  |  |  |
| 基本情報<br>Basic information     添発キャンパス Campusilocation 活発キャンパス       原名 Name 創造 東記       生年月日(現在・年度末年論)<br>Date of bith (Current age - Age as of end of school year)       学科 Department 全計ファイナンス学科       2024年度 暖眠に関するアンケート Skeep question       車の田田町に招って、ここでは週期とりを取り用って                                                                                                    | 2003/12/25 (21 - 21)<br>aare 回答開始 (Starting respons                                       | 学生誓号 Student D Number 010359       力力氏名 Name in Kana ソウウンミキ       学郎 Facuty 経済学部       学年 Orade 2年生   |  |  |  |  |
| 基本情報<br>Basic information     市品キャンパス Campusilocation     池島キャンパス       市品 + ホッパス Campusilocation     池島キャンパス       氏名 Name     創造 東記       生年月日(現在・年度末年前)       Date of birth (Current age - Age as of end of school year)       学科 Department     会力フィイナンス学科       2024年度     睡眠に関するアンケート Skeep question       画の港示に従って、ここ1週間はどを振り返って、       Follow the instructions on the screen refered on the or | 2003/12/25 (21 - 21)<br>Taire 回答時始 (Starting respons<br>回答してください。<br>ast week and respond | 学生番号 Student ID Number 010359       力力氏名 Name in Kana ソクジンミキ       学品 Faculy 経済学部       学年 Grade 2年生  |  |  |  |  |

(2) The [Questionnaire answer entry] screen will be displayed. Follow the instructions on the screen and complete the questionnaire.

The subsequent operating procedures are the same as [2] and later in <<<u>5-1-1. Completing a questionnaire for an annual health check-up</u> (Page 17)>>.

| LMedical Manager                                                        | ◆◆ 立教大学開発用 ◆                                              | •                       | Lagout 29:55                       |
|-------------------------------------------------------------------------|-----------------------------------------------------------|-------------------------|------------------------------------|
|                                                                         |                                                           |                         |                                    |
|                                                                         |                                                           |                         |                                    |
| EA MARK<br>assic information                                            |                                                           |                         |                                    |
| H田キャンパス Campus location 15歳キャンパス                                        |                                                           | 学生最与 Diatent @ Num      | Gr0350                             |
| 55 liste ## 20                                                          |                                                           | 2725 Networking         | V092 8#                            |
|                                                                         |                                                           |                         |                                    |
| Date of beth: (Current age - Age as of end of actival yes               | #1 2003/12/25 (21 - 21)                                   | THE PROPERTY OF A PARTY |                                    |
| 年刊 Depatrant 世行フライアンス平利                                                 |                                                           | 94 Grade 25 ±           |                                    |
|                                                                         |                                                           |                         |                                    |
| 124年度 日間に関するアンケート Sileop quester                                        | emaire IIIX (Response)                                    |                         |                                    |
| 直近1連禁の機能の状況をお答えください。                                                    |                                                           |                         |                                    |
| Please tell us about your sleep hatots over the par                     | st week.                                                  |                         |                                    |
| 職職で十分体験をとれますかう                                                          |                                                           |                         |                                    |
| Do you get enough rest through sleep?                                   |                                                           |                         |                                    |
| OLIVIN No                                                               |                                                           |                         |                                    |
| O EXPERIENT I don't know                                                |                                                           |                         |                                    |
| IDOMESTICA AND LACK                                                     | <b>*</b>                                                  |                         |                                    |
| Do you work or aftend classes for more than 10                          | noers a day?                                              |                         |                                    |
| LUV Yes                                                                 |                                                           |                         |                                    |
| LHLVR NO                                                                |                                                           |                         |                                    |
| 特日の時期時間を起入してください                                                        |                                                           |                         |                                    |
| Please enter your sloop time tast night.                                |                                                           |                         |                                    |
|                                                                         |                                                           |                         |                                    |
|                                                                         |                                                           |                         |                                    |
| 現代をアクロボトは日(アイアス)                                                        |                                                           |                         |                                    |
| Choose the time it takes you to fall asleep.                            |                                                           |                         |                                    |
| 1059RD/9 Within 10 minutes                                              |                                                           |                         |                                    |
| 10/730/7 18 minutes to 36 minutes                                       |                                                           |                         |                                    |
| 30分—18部回 30 minutes to 1 hour                                           |                                                           |                         |                                    |
| TREBULE T NOW OF MORE                                                   |                                                           |                         |                                    |
| 選る30分前にしていることを選んでください。<br>Prease choose what you do 50 mile feet before | (建設進行町)<br>puints to best insultable selections associate | en :                    |                                    |
| □ #-A game                                                              | Area in new lowering adaptation boards                    |                         |                                    |
| SNS SNS                                                                 |                                                           |                         |                                    |
| <ul> <li>動動を見る Walkb viteo</li> </ul>                                   |                                                           |                         |                                    |
| <ul> <li>一 供給 mediation</li> </ul>                                      |                                                           |                         |                                    |
| iardo Bito5 ⊡                                                           |                                                           |                         |                                    |
| (「その松」を進んだ場合) 具体的に形象合く                                                  | Ees-                                                      |                         |                                    |
| (If you selected "other") Please be specific                            |                                                           |                         |                                    |
|                                                                         |                                                           |                         |                                    |
|                                                                         |                                                           |                         |                                    |
|                                                                         |                                                           |                         |                                    |
|                                                                         |                                                           |                         | BIS Control -1997 Save temptrarily |
|                                                                         |                                                           |                         |                                    |
|                                                                         |                                                           |                         | トップ画面に開き Return to top scree       |
|                                                                         |                                                           |                         |                                    |

#### 1. I cannot log in

On the login screen of the Medical Manager Portal Site, enter the Student ID Number (V-Campus ID) and Password (V-Campus PW) used when logging into V-Campus. Please confirm that you have entered this information accurately and wait for a while before trying to log in again.

During system maintenance you may be temporarily unable to log in or access the Medical Manager Portal Site. Please log in again later that same day or the following day, or check the guidance from the health center.

| Medical Managerポータルサイト                              |  |
|-----------------------------------------------------|--|
| ◆◆ 立教大学開発用 ◆◆                                       |  |
| 学生番号(V-Campus ID)<br>Student ID Number(V-Campus ID) |  |
|                                                     |  |
| パスワード (V-Campus PW)                                 |  |
| Passward (v-Campus Pw)                              |  |
|                                                     |  |
| ログイン Log in                                         |  |
|                                                     |  |
|                                                     |  |

#### 2. The Portal Site takes long to load or is slow to use

The Medical Manager Portal Site may experience heavy traffic and slow performance, especially when many students try to book annual health check-ups or complete questionnaires simultaneously. We apologize for any inconvenience. If this happens, please wait for a while before trying again. If you are in the process of completing a questionnaire, use the [Save temporarily] function to store your results.

#### 3. I want to change my health check-up appointment

If you need to reschedule an annual health check-up (spring/fall), you can do so, provided the new appointment is within the period for accepting appointments.

However, only dates and times that have not reached capacity can be selected.

If you want to change your appointment after the period for accepting appointments, please contact the health center.

#### 4. I want to change my responses to a completed questionnaire

You may be able to re-take the annual health check-up questionnaire within the response period, even after completing the questionnaire. However, this depends on the health check-up implementation status. If you need to revise your responses but cannot answer the questionnaire again through the Medical Manager Portal Site, please contact the health center. "Other questionnaires," such as the Mountaineering Group questionnaire, or additional questionnaires cannot be altered once submitted. This includes resubmissions within the response period.

#### 5. The Portal Site displays an error screen

If you observe an error screen, please close your browser once and try logging in to the Medical Manager Portal Site again.

If the error screen persists, please take a note of the operations leading up to the error screen and contact the health center.

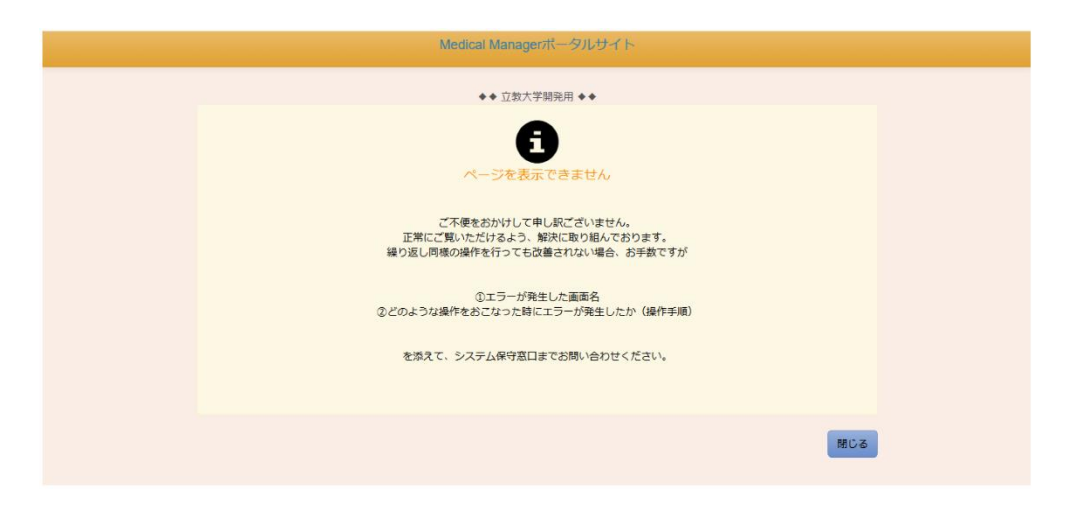

#### 6. The Portal Site has timed out

If the Medical Manager Portal Site is not operational for a long period of time while you are logged in, the system will time out and an error screen may appear when you attempt to change the screen, click a button, or output a form subsequently.

Please return to the login screen and follow the required procedure.

The timer is displayed in the top right corner of the screen. If you are unable to complete the questionnaire in a single sitting, we recommend that you use the [Save temporarily] button as necessary.

| ▲Medical Manager ◆◆ 业教大子開先                                                                       | 用 ◆◆ Log out 28:39            |
|--------------------------------------------------------------------------------------------------|-------------------------------|
|                                                                                                  |                               |
| 基本情報<br>Basic information                                                                        |                               |
| 所属キャンパス Campus location 池袋キャンパス                                                                  | 学生番号 Student ID Number GI0030 |
| 氏名 Name 創源 明彦                                                                                    | カナ氏名 Name in Kana ソウゲン アキヒコ   |
| 生年月日(現在・年度末年齢)<br>Date of birth(Current age - Age as of end of school year)<br>2005/03/01(19・20) | 学部 Faculty 文学部                |
| 学科 Department 心理学科                                                                               | 学年 Grade 1年生                  |